# SISTEMA DE CARGA Y AUTORIZACION DE PROGRAMAS DE MATERIAS

Sistema de carga y autorización de programas de materias – DGSI – Septiembre 2015

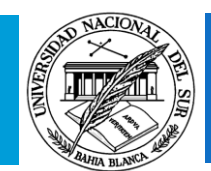

Aquellos agentes responsables de la carga y autorización de programas de materias de los distintos departamentos de la UNS tendrán acceso al sistema a través de **INTRAUNS**. Los agentes, según el rol asignado podrán:

- 1. Cargar el programa de las materias junto con la carga horaria total de la misma.
- 2. Autorizar y Desautorizar los programas de las materias.
- 3. Consultar por Departamento el estado de la carga y autorización de programas de materias.
- 4. Nueva Extensión: Prórroga de programas de materias.

- El sistema no mantiene versiones de programas para cada materia.
- Es recomendable usar el navegador Mozilla
   Firefox.

Desde la página de la UNS 
 Oferta
 Académica, los alumnos podrán ver el último
 programa autorizado de las materias de cada
 carrera de grado.

| Hoy es Martes, 01 de Septiembre o<br>Sin Usuano Regis         Buscar en la GuisUNS       WEB UNS       Personales       Correo       Mensajeria       Públicas       Imprimir       Ayuda       Ingresar         Principal       - Home       Servicio exclusivo para Docentes y No Docentes de la<br>Universidad Nacional del Sar.       Servicio exclusivo para Docentes y No Docentes de la<br>Universidad Nacional del Sar.       Servicio exclusivo para Docentes y No Docentes de la<br>Universidad Nacional del Sar.       Secuerde Que         - Personales       - Gerenciales       - Gerenciales       Si usted y es un Usavio Registrado de la IntraUNS :<br>Complete el siguiente formular<br>indicando sus datos personales<br>(Solicitar cuenta en IntraUNS)       Si Usted MO RECUERDA su contrase<br>(geloicitar cuenta en IntraUNS)         - Personal       - Seporte UNS<br>- Correo       Número de Legajo       Si Usted ano sen Usavio Registrado de la cuenta en IntraUNS :<br>Complete el siguiente formular<br>indicando sus datos personales<br>(golicitar cuenta en IntraUNS)       Si Usted MO RECUERDA su contrase<br>figures         - Correo       - Otros       - Otros       - Otros<br>(Golicard cuenta Stub Fisconde)       - Dirección de Email. )         - Ayuda       - Ayuda       - Ayuda       - Dirección de Retenciones y Previsión Soc<br>. Dirección de Retenciones y Previsión Soc<br>. Dirección de Retenciones y Previsión Soc<br>. Dirección de Retenciones y Control @<br>. Dirección de Restenciones y Control @<br>. Dirección de Asistencia y Legajos @<br>. Dirección de Asistencia y Legajos @         - Nuevo Josania |                                                                                                    |                                                                                  |                                                                                                    | Un                                                                                             | VERSIDA                                                                                                    | d Maciona                                                                                                    | L DEL SUR                    | Ø        |                               |                                                                                                    |
|----------------------------------------------------------------------------------------------------|----------------------------------------------------------------------------------------------------|----------------------------------------------------------------------------------|----------------------------------------------------------------------------------------------------|------------------------------------------------------------------------------------------------|----------------------------------------------------------------------------------------------------|----------------------------------------------------------------------------------------------------|------------------------------|----------|-------------------------------|----------------------------------------------------------------------------------------------------|
| Home         WEB UNS         Personales         Gerenchales         Correo         Mensajeria         Públicas         Imprimir         Ayuda         Ingresar           Principal         - Home         - Bersonales         - Servicio exclusivo para Docentes y No Docentes de la<br>Universidad de la IntraUNS :         - IntraUna / Regitarda<br>Bistade Vascinal del Sur.         - IntraUNS :         - IntraUNS : <td< th=""><th>Buscar en la GuíaUl</th><th>ns P</th><th></th><th></th><th></th><th></th><th></th><th></th><th></th><th>Hoy es Martes, 01 de Septiembre de 201<br/>Sin Usuario Registrado</th></td<> | Buscar en la GuíaUl                                                                                                    | ns P                                                                             |                                                                                                    |                                                                                                |                                                                                                    |                                                                                                    |                              |          |                               | Hoy es Martes, 01 de Septiembre de 201<br>Sin Usuario Registrado                                                                                                    |
| Principal       Servicio exclusivo para Docentes y No Docentes de la Universidad Nacional del Sur.       Si Usted y os un Usuario Registrado del Sur.         • Home       • Gerenciales       Si Usted y os un Usuario Registrado de la IntraUNS i       Si Usted y os un Usuario Registrado del Sur.         • Economía y Finanzas       1 Ingress su Mimero de Legajo       Complete el siguiente formular indicando sus datos personales (Solicitar cuenta FILT)       Si Usted NO RECUENDA su contrase indicando sus datos personales (Solicitar cuenta FILT)         • Mensajería       • Correo       Carve de Identificación       Número de Legajo         • Correo       Ingressa       Complete el siguiente formular indicando sus datos personales (Solicitar cuenta SU de Contrase de Jaceso)       Solicitar entra NUS         • Correo       • Correo       Ingressa       Complete el siguiente formular indicando sus datos personales (Solicitar entra NUS)         • Correo       • Correo       Ingressa       Complete el siguiente formular indicando sus datos personales (Solicitar entra NUS)         • Correo       • Correo       Ingressa       Complete el siguiente formular indicando sus datos personales (Solicitar entra NUS)         • Correo       • Correo       Ingressa       Complete el siguiente formular indicando sus datos personales (Solicitar entra NUS)         • Correo       • Correo       • Dirección de Legajo       Complete el siguiente formular indicando sus datos personales (Solicitar entra NUS)                                                                                                    | Home                                                                                                    | WEB UNS                                                                          | Personales                                                                                                    | Gerenciales                                                                                    | Correo                                                                                                    | Mensajeria                                                                                                    | Públicas                     | Imprimir | Ayuda                         | Ingresar                                                                                                    |
| Seguridad       Taller SIU-Guaraní Escuela Normal Superior - Guaraní3W Perfil Docente       Dirección General de Personal         • Cambiar Clave       • Planilla de viáticos       • Dirección de Haberes       • Dirección de Resenciones y Previsión Soci         • Clave Inválida?       • Nuevo Usuario       • Nuevo formulario para Asignaciones Familiares PS 2.61- Versión 1.2       • Dirección de Registro y Control Image:         • Nuevo Usuario       • Instructivo para SIU Diaguita       • Dirección de Asistencia y Legajos Image:                                                                                                    | Principal<br>• Home<br>• Personales<br>• Gerenciales<br>» Economía y<br>Finanzas<br>» Personal<br>• Soporte UNS<br>• Mensajería<br>• Correo<br>• Otros<br>• ComdocII<br>• Ayuda |                                                                                  |                                                                                                    | Servi<br>Si us<br>1 Ingrese su<br>2 Presione el<br>Nú<br>Cla                                   | cio exclusivo para<br>Universidae<br>ted ya es un Usuar<br>Número de Legajo<br>botón Ingresar.<br>mero de Legajo<br>ave de Identifica<br>No divulgue | Docentes y No Docent<br>d Nacional del Sur.<br><b>To Registrado de la Int</b><br>Personal y Clave de Ac<br>clón<br>su Clave de Acceso<br>ngresar | es de la<br>raUNS :<br>ceso. |          |                               | Recuerde Que<br>Si Usted no es un Usuario Registrado de la<br>IntraUNS<br>Complete el siguiente formulario<br>indicando sus datos personales<br>(solicitar cuenta en IntraUNS)<br>Si Usted NO RECUERDA su contraseña de<br>ingreso<br>Complete el siguiente formulario<br>indicando sus datos personales<br>(solicitar envío de Contraseña a una<br>dirección de Email. ) |
|                                                                                                    | Seguridad<br>• Cambiar Clave<br>• Me Olvidé<br>• Clave Inválida?<br>• Nuevo Usuario                                                                                             | Taller SIU-<br>Planilla de<br>Formularic<br>Nuevo for<br>Instructivo<br>IMPORTAN | Guaraní Escuela  <br>: viáticos<br>o para solicitud d<br>mulario para Asig<br>o para SIU Diagui<br>TE - Instructivo c | Normal Superior - (<br>e cuenta SIU-Guara<br>Inaciones Familiare<br>ta<br>le la Dirección de C | Guaraní3W Per<br>Iní Gestión<br>Is PS 2.61- Ver<br>ontrataciones                                                                                     | fil Docente<br>sión 1.2<br>de la UNS para us                                                                                                    | so del Diaguita              |          | . Direc<br>. Direc<br>. Direc | Dirección General de Personal<br>cción de Haberes 😼<br>cción de Retenciones y Previsión Social 🛱<br>cción de Registro y Control 🖼<br>cción de Asistencia y Legajos 🖼                                                                                                    |

Desarrollado por DGSI, todos los derechos reservados UNS © 2006 Sistema de Consultas Internas desarrollado para exploradores IE 5.+ Preguntas Frecuentes

5

|                                                                                                    |                                                                      |                                                                                                    | UN                                                                                                    | IIVERSIDA                                                                                                    | о Насіонаі                                                                                                    | . DEL SUR<br>Intranet                                                                                                    | <b>(</b>                                                                                                    |                                                         |                                                                                                    |          |
|----------------------------------------------------------------------------------------------------|----------------------------------------------------------------------|----------------------------------------------------------------------------------------------------|----------------------------------------------------------------------------------------------------|----------------------------------------------------------------------------------------------------|----------------------------------------------------------------------------------------------------|----------------------------------------------------------------------------------------------------|----------------------------------------------------------------------------------------------------|---------------------------------------------------------|----------------------------------------------------------------------------------------------------|----------|
| -<br>Buscar en la GuíaUN                                                                                                    | vs 🗭                                                                 |                                                                                                    |                                                                                                    |                                                                                                    |                                                                                                    |                                                                                                    |                                                                                                    |                                                         | Hoy es Martes, 01 de Septiembre de 201<br>MITZIG, MONICA SORAY                                                                                                    | 15<br>(A |
| Home                                                                                                    | WEB UNS                                                              | Personales                                                                                                    | Gerenciales                                                                                                    | Correo                                                                                                    | Mensajeria                                                                                                    | Públicas                                                                                                    | Imprimir                                                                                                    | Ayuda                                                   | Desconectar                                                                                                    |          |
| Principal  Home Personales Gerenciales Conomía y Finanzas Personal Soporte UNS Mensajería Correo                                      | Avisos<br>Enerci<br>NUEV<br>Nuevi<br>Desc<br>Marzo<br>CRED           | al Personal:<br>2015<br>/O FORMATO - Pl<br>o formato para la<br>argar Planilla p<br>2014<br>PENCIAL ART                                                                                                    | <b>lanilla de Horas E</b><br>planilla de SOLICIT<br><mark>ara su impresión</mark> .                                                                                     | <b>xtras a Cobrar</b><br>UD DE HORAS EX                                                                                                    | TRAS A COBRAR.                                                                                                    |                                                                                                    |                                                                                                    |                                                         | Dirección de<br>Retenciones y<br>Previsión Social.<br>Entrar .                                                                                                    |          |
| • Otros<br>• ComdocII<br>• Ayuda                                                                                                    |                                                                      | Imate province and the second second | prima, complete los<br>inción en caso de su<br><mark>scargar Credenci</mark>                                                                                            | arampos de la cre<br>ufrir un accidente<br>al ART para su i                                                                                              | :dencial, porte junto ;<br>de trabajo o un accid<br><mark>mpresión</mark>                                                                                      | a sus documentos y<br>ente initinere.                                                                                           | y preséntela en el ce                                                                                                    | ntro de                                                 | Novedades  Permisos IntraUNS (Planilla para solicitar permisos a sistemas web                                                                                                    |          |
| Academicas<br>>Clave Gest. Gua<br>>Encuestas<br>>Usuarios G3W<br>Aplicaciones<br>>Insc. Conc. ND<br>>Jurados ConcND<br>>Prog.Materias | Febre<br>SERV<br>La U.I<br>Servi<br>La DC<br>dia, h<br>Talle<br>RECI | ITO 2014<br>ITO A CÁTEDR/<br>N.S. ha decidido in<br>cio a Cátedras sol<br>SSI realizará talle<br>iorario y lugar ser<br>ir Moodle UNS -<br>BOS DE HABERES                                                                                                    | AS - NUEVA PLATA<br>mplementar a la j<br>amente quedará ha<br>res para los docente<br>á informado a las a<br>Descargar presei<br>- LICENCIA ANUAL<br>sus Recibos de Hab | AFORMA<br>plataforma Mood<br>ibilitado en modo<br>es a partir de la úl<br>utoridades de los<br>ntación - 1º cuatr<br>ORDINARIA(LAO<br>eres, Licencia Anu | dle a partir del pri<br>de consulta para pod<br>tima semana de febr<br>departamentos y a tr<br>imestre de 2014<br>- Desde el año 2011<br>val Ordinaria y Horas | mer cuatrimestre<br>er acceder a los co<br>ero de 2014 donde<br>avés de las listas d<br>) - HORAS EXTRAO<br>Extraordinarias a ( | e de 2014, motivo p<br>intenidos ya publicad<br>e se explicará el uso (<br>de correo de la U.N.S<br>ORDINARIAS A COMP<br>Compensar) | oor el cual el<br>los.<br>de Moodle. El<br>3.<br>PENSAR | <ul> <li>Formulario solicitud<br/>cuenta SIU-Guaraní<br/>Gestión</li> <li>(Formulario para solicitud<br/>de cuenta SIU-Guaraní<br/>Gestión)</li> <li>Formularios D.G.A.E.</li> </ul> |          |
| »Seg. e Higiene<br>»SIU-Diaguita                                                                                                    |                                                                      |                                                                                                    |                                                                                                    |                                                                                                    |                                                                                                    |                                                                                                    |                                                                                                    |                                                         | (Planillas para la Solicitud                                                                                                    | _        |

Acceso al Sistema:

Desde la sección Aplicaciones 📥

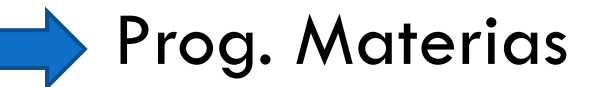

accederán a la aplicación.

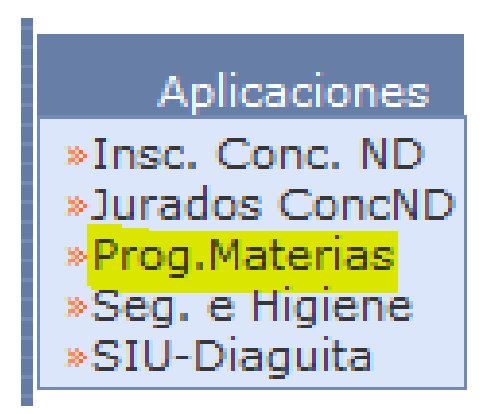

7

| UNS Inicio Programas de Materias |              | MITZIG, MONICA SORAYA<br>11490 |
|----------------------------------|--------------|--------------------------------|
|                                  |              |                                |
|                                  | NACIONAL DI  |                                |
|                                  |              |                                |
|                                  |              |                                |
|                                  | BAHIA BLANCA |                                |
|                                  |              |                                |
|                                  |              |                                |
|                                  |              |                                |

- Carga de Programas:
  - Se visualiza información sobre el período de carga actual: fecha de inicio y finalización.
  - Se debe seleccionar el departamento.
  - Luego, seleccionar la materia a la cual se quiere cargar el archivo pdf del programa y la carga horaria total (en hs).
  - Se muestra un indicador de carga y autorización del programa de la materia.

### Carga de Programas:

- Se debe ingresar la carga horaria total (en hs) y subir el archivo pdf del programa de la materia.
- Sólo se puede subir un archivo con extensión pdf.
- Se muestra una sección que indican los atributos de tipificación de la materia que son sólo de carácter informativo (no se pueden modificar).
- Al presionar el botón Guardar, los datos ingresados quedarán registrados.

#### Carga de Programas:

• Se visualiza el período de carga actual: fecha de inicio y de finalización.

| <b>/</b> UNS Inicio Programas de Materias |                                             |                                       | Mónica 💥<br>11490 |
|-------------------------------------------|---------------------------------------------|---------------------------------------|-------------------|
| Carga de Programas                        |                                             |                                       |                   |
| CARGA                                     | DE DATOS Y PROGRAMAS DE MATERIAS            |                                       |                   |
| Perío                                     | do actual de carga de programas             |                                       |                   |
| Fecha                                     | de Inicio                                   | 04/08/2015                            |                   |
| Fecha                                     | de Finalización                             | 04/09/2015                            |                   |
| Select                                    | cione un departamento                       |                                       |                   |
| Depa                                      | rtamento (*)                                | Seleccionar Departamento              |                   |
| Select                                    | cione una materia                           |                                       |                   |
| Mater                                     | ria (*)                                     |                                       |                   |
| Progra                                    | ama actualizado en período actual de carga? |                                       |                   |
| El pro                                    | grama ya fue autorizado?                    |                                       |                   |
| - Ingre<br>[] Ca<br>[] Pr                 | se datos<br>Irga horaria (*) Sorgama (*)    | Examinar No se seleccionó un archivo. |                   |
|                                           |                                             |                                       |                   |
|                                           | itos de tipificación                        |                                       |                   |
| Tipo d                                    | de eastes de fuerienzmiente                 |                                       |                   |
| Torio                                     | s                                           |                                       |                   |
| Insur                                     | -                                           |                                       |                   |
| 1150                                      |                                             |                                       |                   |
|                                           |                                             |                                       |                   |
|                                           |                                             | La Guardar                            |                   |
|                                           |                                             |                                       |                   |

#### Carga de Programas:

Seleccionar el departamento.

| Inicio Programas de Materias                    |                                         |
|-------------------------------------------------|-----------------------------------------|
| Programas                                       |                                         |
|                                                 |                                         |
| CARGA DE DATOS Y PROGRAMAS DE MATERIAS          |                                         |
| Periodo actual de carga de programas            |                                         |
| Fecha de Inicio                                 | 04/08/2015                              |
| Fecha de Finalización                           | 04/09/2015                              |
| Seleccione un departamento                      |                                         |
| Departamento (*)                                | CIENCIAS E INGENIERIA DE LA COMPUTACION |
| Seleccione una materia                          |                                         |
| Materia (*)                                     | 3Seleccionar Materia                    |
| Programa actualizado en período actual de carga | a?                                      |
| El programa ya fue autorizado?                  |                                         |
| Ingrese datos                                   |                                         |
| 🗹 Carga horaria (*)                             | 8                                       |
| 🖞 Programa (*)                                  | Examinar No se seleccionó un archivo.   |
| Atributos de tipificación                       |                                         |
| Tipo de necesidad docente                       |                                         |
| Tipo de gastos de funcionamiento                |                                         |
| Tesina                                          |                                         |
| Insumos                                         |                                         |
|                                                 |                                         |
|                                                 | Liouri                                  |

#### 12

#### Carga de Programas:

 Seleccionar la materia para cargar el archivo pdf del programa y carga horaria total (en hs).

| las de Materias                                  |                                                                                                    |
|--------------------------------------------------|----------------------------------------------------------------------------------------------------|
|                                                  |                                                                                                    |
|                                                  |                                                                                                    |
| CARGA DE DATOS Y PROGRAMAS DE MATERIAS           |                                                                                                    |
| Período actual de carga de programas             |                                                                                                    |
| Fecha de Inicio                                  | 04/08/2015                                                                                                    |
| Fecha de Finalización                            | 04/09/2015                                                                                                    |
| Seleccione un departamento                       |                                                                                                    |
| Departamento (*)                                 | CIENCIAS E INGENIERIA DE LA COMPUTACION                                                                                                    |
| Seleccione una materia                           |                                                                                                    |
| Materia (*)                                      | ARQUITECTURA Y DISEÑO DE SISTEMAS                                                                                                    |
| Programa actualizado en período actual de carga? |                                                                                                    |
| El programa ya fue autorizado?                   |                                                                                                    |
| Ingrese datos                                    |                                                                                                    |
| 🗹 Carga horaria (*)                              |                                                                                                    |
| 🕈 Programa (*)                                   | Examinar No se seleccionó un archivo.                                                                                                    |
| Atributos de tipificación                        |                                                                                                    |
| Tipo de necesidad docente                        |                                                                                                    |
| Tipo de gastos de funcionamiento                 |                                                                                                    |
| Tesina                                           | Ν                                                                                                    |
| Insumos                                          |                                                                                                    |
| 1                                                |                                                                                                    |
|                                                  | Guardar                                                                                                    |
|                                                  | CARGA DE DATOS Y PROGRAMAS DE MATERIAS Período actual de carga de programas Fecha de Inicio Fecha de Finalización Seleccione un departamento Departamento (*) Seleccione una materia Materia (*) Programa actualizado en período actual de carga? El programa ya fue autorizado? Ingrese datos Carga horaria (*) Programa (*) Atributos de tipificación Tipo de necesidad docente Tipo de gastos de funcionamiento Tesina Insumos |

#### **Carga de Programas:**

Ingresar la carga horaria total (en hs) y el programa (archivo pdf).

| de Programas |                                                  |                                         |
|--------------|--------------------------------------------------|-----------------------------------------|
|              |                                                  |                                         |
|              | CARGA DE DATOS Y PROGRAMAS DE MATERIAS           |                                         |
|              | Período actual de carga de programas             |                                         |
|              | Fecha de Inicio                                  | 04/08/2015                              |
|              | Fecha de Finalización                            | 04/09/2015                              |
|              | Seleccione un departamento                       |                                         |
|              | Departamento (*)                                 | CIENCIAS E INGENIERIA DE LA COMPUTACION |
|              | Seleccione una materia                           |                                         |
|              | Materia (*)                                      | ARQUITECTURA Y DISEÑO DE SISTEMAS       |
|              | Programa actualizado en período actual de carga? |                                         |
|              | El programa ya fue autorizado?                   |                                         |
|              | Ingrese datos                                    |                                         |
|              | 🖸 Carga horaria (*)                              | 128                                     |
|              | 🖞 Programa (*)                                   | Examinar programa.pdf                   |
|              | Atributos de tipificación                        |                                         |
|              | Tipo de necesidad docente                        |                                         |
|              | Tipo de gastos de funcionamiento                 |                                         |
|              | Tesina                                           | Ν                                       |
|              | Insumos                                          |                                         |
|              | L                                                |                                         |
|              |                                                  |                                         |

#### **Carga de Programas:**

Presionar botón Guardar para registrar los datos ingresados.

| rga de Programas |                                                                                                    |                                           |           |
|------------------|----------------------------------------------------------------------------------------------------|-------------------------------------------|-----------|
|                  | CARGA DE DATOS Y PROGRAMAS DE MATERIAS                                                                    |                                           |           |
|                  | Período actual de car     Fecha de Inicio     Fecha de Finalización     Se ha actualizado con             | rectamente los datos de carga de programa |           |
|                  | C Seleccione un depart<br>Departamento (**)                                                               | Aceptar                                   | •         |
|                  | Materia (*) Programa actualizado en período actual de cerge? El programa ya fue autorizado? Ingrese datos | 8                                         |           |
|                  | 🖬 Varige obtaining (†)                                                                                    | Examinar No se seleccionó un archivo      | L.        |
|                  | Atributos de tipificación     Tipo de necessidad docente     Tipo de gastos de funcionamiento             |                                           |           |
|                  | Tusina<br>Insumas                                                                                         |                                           |           |
|                  |                                                                                                    |                                           | 1.1 Conet |

#### Carga de Programas:

 Si volvemos a seleccionar el departamento-materia anterior, veremos los datos ingresados y podemos descargar el archivo pdf que se subió, presionando el botón Descargar Programa.

| CARGA DE DATOS Y PROGRAMAS DE MATERIAS           |                                           |
|--------------------------------------------------|-------------------------------------------|
| Período actual de carga de programas             |                                           |
| Fecha de Inicio                                  | 04/08/2015                                |
| Fecha de Finalización                            | 04/09/2015                                |
| Seleccione un departamento                       |                                           |
| Departamento (*)                                 | CIENCIAS E INGENIERIA DE LA COMPUTACION 🔻 |
| Seleccione una materia                           |                                           |
| Materia (*)                                      | ARQUITECTURA Y DISEÑO DE SISTEMAS         |
| Programa actualizado en período actual de carga? |                                           |
| El programa ya fue autorizado?                   |                                           |
| - Ingrese datos                                  |                                           |
| 📫 Carga horaria (*)                              | 128                                       |
| 📫 Programa (*)                                   | Examinar No se seleccionó un archivo.     |
| → Atributos de tipificación                      |                                           |
| Tipo de necesidad docente                        |                                           |
| Tipo de gastos de funcionamiento                 |                                           |
| Tesina                                           | N                                         |
| Insumos                                          |                                           |

#### Carga de Programas:

 Al presionar el botón Descargar Programa podemos guardar el programa de la materia donde deseemos para luego abrirlo.

| UNS Inicio Programas de Materias                                |                                           |
|-----------------------------------------------------------------|-------------------------------------------|
| rga de Programas                                                |                                           |
|                                                                 |                                           |
| CARGA DE DATOS Y PROGRAMAS DE MATERIAS                          |                                           |
| Período actual de carga de programas                            |                                           |
| Fecha de Inicio                                                 | 04/08/2015                                |
| Fecha de Finalización                                           | 04/09/2015                                |
| -Seleccione un departamento                                     |                                           |
| Departamento (*)                                                | CIENCIAS E INGENIERIA DE LA COMPUTACION 🔻 |
| Seleccione una materia                                          |                                           |
| Materia (*)                                                     | ARQUITECTURA Y DISEÑO DE SISTEMAS         |
| Programa actualizado en período actual de carga?                |                                           |
| Abriendo 7527.pdf                                               | 23                                        |
| Ha decidido abrin                                               |                                           |
| 7527.pdf                                                        | 128                                       |
| que es: Adobe Acrobat Document (240 KB)                         | aminar No se seleccionó un archivo.       |
| desde: https://apps-desarrollo.uns.edu.ar                       |                                           |
| ¿Qué debería hacer Firefox con este archivo?                    |                                           |
| ⊘ Abrir con Adobe Reader (predeterminada)                       |                                           |
| Guardar archivo                                                 |                                           |
|                                                                 |                                           |
| Hacer esto automaticamente para estos archivos de ahora en mas. |                                           |
|                                                                 | Descargar Programa                        |
| Acentar                                                         |                                           |
|                                                                 | La Cuardar                                |

### Autorización de Programas:

- Se visualiza información sobre el período de carga actual: fecha de inicio y finalización.
- Se visualiza información sobre el período de autorización actual: fecha de inicio y finalización.
- Se debe seleccionar el departamento.
- Se puede filtrar por materias con programas cargados en período actual sin autorizar (opción por defecto tildada).
- Luego presionar el botón Filtrar.

### Autorización de Programas:

- Aparecerá un listado de las materias del departamento seleccionado que tienen programas cargados.
- Se puede descargar el programa cargado o autorizado con el botón *Descargar Programa*.
- Se deben seleccionar las materias cuyos programas pdf se quieren autorizar.
- Al presionar el botón **Autorizar** se registrarán los datos.
- Para aquellas materias cuyos programas fueron autorizados, se deshabilitará la carga de programas.

### Autorización de Programas:

 Se visualiza la fecha de inicio y finalización del período actual de carga y autorización de programas.

| <b>UNS</b> Inicio Programas de Materias |                                                                                                    | 🏫 Programas de Materias 👻 | Mónica Mitzig 💥 11490 |
|-----------------------------------------|----------------------------------------------------------------------------------------------------|---------------------------|-----------------------|
| Autorización de Programas               |                                                                                                    |                           |                       |
|                                         | AUTORIZACION DE PROGRAMAS DE MATERIAS         Ver Períodos de Carga y Autorización de Programas         Período actual de carga de programas         Fecha de Inicio       04/08/2015         Feríodo actual de autorización de programas         Fecha de Inicio       04/08/2015         Fecha de Inicio       04/08/2015         Fecha de Inicio       04/08/2015         Fecha de Inicio       20/08/2015         Fecha de Inicio       20/08/2015 |                           |                       |
|                                         | Seleccione departamento                                                                                                    |                           |                       |
|                                         | Departamento (*)Seleccionar Departamento                                                                                                    |                           |                       |
|                                         | Sólo materias con programas sin autorizar?                                                                                                    |                           |                       |
|                                         | V Eiltrar 🗼 Limpiar                                                                                                    |                           |                       |
|                                         | No existen registros de materias con programas cargados sin autorizar en este período actual de carga.                                                                                                    |                           |                       |
|                                         | 🖌 🖌 🕹 🕹 🕹 🕹 🕹 🕹 🕹 🕹 🕹 🕹                                                                                                    |                           |                       |

#### Autorización de Programas:

 Seleccionar departamento, puede destildar la opción de sólo materias sin autorizar y presionar el botón *Filtrar*.

| <b>UNS</b> Inicio Programas de Materias |                        |                        |                                         |                         |     |
|-----------------------------------------|------------------------|------------------------|-----------------------------------------|-------------------------|-----|
| Autorización de Programas               |                        |                        |                                         |                         |     |
|                                         |                        |                        |                                         |                         |     |
|                                         | AUTORIZACION DE PR     | OGRAMAS DE MATER       | IAS                                     |                         |     |
|                                         | Ver Períodos de Carg   | ja y Autorización de P | Programas                               |                         |     |
|                                         | Período actual de ca   | irga de programas      |                                         |                         |     |
|                                         | Fecha de Inicio        | 04/08/2015             | Fecha de Finalización                   | 04/09/2015              |     |
|                                         | Período actual de au   | itorización de prograi | mas                                     |                         |     |
|                                         | Fecha de Inicio        | 20/08/2015             | Fecha de Finalización                   | 10/09/2015              |     |
|                                         |                        |                        |                                         |                         |     |
|                                         | Seleccione departame   | nto                    |                                         |                         |     |
|                                         | Departamento (*)       |                        | CIENCIAS E INGENIERIA D                 | E LA COMPUTACION        | •   |
|                                         | Sólo materias con prog | ramas sin autorizar?   |                                         |                         |     |
|                                         |                        |                        | Y                                       | Eiltrar 🛛 🔒 Limpiar     |     |
|                                         | Listado de materias co | on programas actualiz  | ados en período de carga a              | ctual                   |     |
|                                         | No existen registros d | le materias con progr  | amas cargados sin autoriza<br>de carga. | er en este período actu | lal |
|                                         |                        |                        |                                         | 🖌 <u>A</u> utoriza      | ar  |

#### Autorización de Programas:

 Seleccionar departamento, puede destildar la opción de sólo materias sin autorizar y presionar el botón *Filtrar*.

| <b>UNS</b> Inicio Program | as de Materias          |                                   |                                      |                  |                 |                     |                  |                             |
|---------------------------|-------------------------|-----------------------------------|--------------------------------------|------------------|-----------------|---------------------|------------------|-----------------------------|
| Autorización de Programas |                         |                                   |                                      |                  |                 |                     |                  |                             |
|                           | AUTORIZA                |                                   | DE PROGRAMAS DE M/                   | TERIAS           |                 |                     |                  |                             |
|                           | Ver Perío<br>Seleccione | odos d<br>e depa                  | e Carga y Autorización<br>rtamento   | de Progi         | ramas           |                     |                  |                             |
|                           | Departam                | ento ('                           | *)                                   | CIE              | ENCIAS E INGEN  | ieria de l          | A COMPUTA        | ACION -                     |
|                           | Sólo mater              | rias co                           | n programas sin autori:              | zar? 🔽           |                 |                     |                  |                             |
|                           |                         |                                   |                                      |                  |                 |                     |                  | <u>F</u> iltrar 🔒 🛓 Limpiar |
|                           | Listado de<br>X Az Todo | e mate<br>o <u>s</u> / <u>Nin</u> | rias con programas ac<br><u>quno</u> | tualizado        | s en período de | carga actu          | al               |                             |
|                           | Autorizar C             | <b>▲▼</b><br>ódigo                | Materia 🔺                            | Carga<br>Horaria | Fecha           | Legajo 🔺 🔻<br>carga | ▲▼<br>Autorizado |                             |
|                           | 55                      | 583                               | COMPUTACION<br>GRAFICA               | 128              | 03/09/2015      | 11490               | NO               | 🖹 Descargar Programa        |
|                           | 75                      | 597                               | COMUNICACION<br>HOMBRE-MAQUINA       | 130              | 03/09/2015      | 11490               | NO               | 🖹 Descargar Programa        |
|                           | 75                      | 534                               | AUDITORIA DE<br>SISTEMAS             | 64               | 03/09/2015      | 11490               | NO               | 🖹 Descargar Programa        |
|                           |                         |                                   |                                      |                  |                 |                     |                  | ✓ <u>A</u> utorizar         |

### Autorización de Programas:

 Seleccionar las materias cuyos programas se desean autorizar y presionar botón Autorizar.

| <b>UNS</b> Inici       | o Programas de Materias |                    |                       |                                   |       |                      |                   |                     |                  |                              |
|------------------------|-------------------------|--------------------|-----------------------|-----------------------------------|-------|----------------------|-------------------|---------------------|------------------|------------------------------|
| Autorización de Progra | amas                    |                    |                       |                                   |       |                      |                   |                     |                  |                              |
|                        |                         | AUTORI             | ZACION                | DE PROGRAMAS DE                   | MAT   | TERIAS               |                   |                     |                  |                              |
|                        |                         | Ver Po<br>Selecció | eríodos d<br>one depa | le Carga y Autorizaci<br>rtamento | ión d | le Progran           | nas               |                     |                  |                              |
|                        |                         | Departa            | amento (              | *)                                |       | CIENC                | IAS E INGENI      | eria de l           | A COMPUTA        | ACION -                      |
|                        |                         | Sólo ma            | iterias co            | n programas sin aut               | oriza | ar? 🔽                |                   |                     |                  |                              |
|                        |                         |                    |                       |                                   |       |                      |                   |                     |                  | 🍸 <u>F</u> iltrar            |
|                        |                         | Listado            | de mate               | erias con programas               | actu  | ializados e          | n período de (    | carga actu          | ıal              |                              |
|                        |                         | <u>× ^z</u>        | 0005 / <u>NIII</u>    |                                   |       |                      |                   |                     |                  |                              |
|                        |                         | Autorizar          | <b>▲▼</b><br>Código   | Materia                           |       | Carga 🔺 🔻<br>Horaria | Fecha ▲▼<br>carga | Legajo ▲ ▼<br>carga | ▲▼<br>Autorizado |                              |
|                        |                         |                    | 5583                  | COMPUTACION<br>GRAFICA            |       | 128                  | 03/09/2015        | 11490               | NO               | 📄 <u>D</u> escargar Programa |
|                        |                         |                    | 7597                  | COMUNICACION<br>HOMBRE-MAQUINA    |       | 130                  | 03/09/2015        | 11490               | NO               | 🔄 Descargar Programa         |
|                        |                         |                    | 7534                  | AUDITORIA DE<br>SISTEMAS          |       | 64                   | 03/09/2015        | 11490               | NO               | 🖹 Descargar Programa         |
|                        |                         |                    |                       |                                   |       |                      |                   |                     |                  | 🖌 <u>A</u> utorizar          |

### Autorización de Programas:

- La autorización de programas quedará registrada.

| VUNS Inicio Programas de Materias |                                                                                                    |                     |
|-----------------------------------|----------------------------------------------------------------------------------------------------|---------------------|
| Autorización de Programas         |                                                                                                    |                     |
|                                   | AUTORIZACION DE PROGRAMAS DE MATERIAS                                                                     |                     |
|                                   | Ver Periodos de Seleccione depart                                                                         | ×                   |
|                                   | Departamento (*)         Solo maberias con           Solo maberias con         materia/s seleccionada/s . | *                   |
|                                   | Listado de materi                                                                                         | Limplar             |
|                                   | 🗙 🗞 I.adaa / Ningalaa                                                                                     |                     |
|                                   | Autorizar Código Maleria Av Carga Av Fecha Av Lagajo Av Autorizado                                        |                     |
|                                   | 5583 COMPUTACION 128 03/09/2015 11490 NO                                                                  | Descargar Programa  |
|                                   |                                                                                                    | 💉 <u>A</u> utorizar |

#### Autorización de Programas:

 Al volver a seleccionar el mismo departamento sin destildar la opción de sólo materias con programas sin autorizar, se visualizarán las materias cuyos programas quedan por autorizar.

| <b>/</b> UNS        | Inicio | Programas de Materias |                    |                              |                                 |      |                    |                   |                     |                         |                      |
|---------------------|--------|-----------------------|--------------------|------------------------------|---------------------------------|------|--------------------|-------------------|---------------------|-------------------------|----------------------|
| Autorización de Pro | grama  | 35                    |                    |                              |                                 |      |                    |                   |                     |                         |                      |
|                     |        |                       | AUTORI             | ZACION                       | DE PROGRAMAS                    | DEI  | ATERIAS            |                   |                     |                         |                      |
|                     |        |                       | Ver Pe<br>Seleccio | eríodos d<br>one depa        | e Carga y Autoriz<br>rtamento   | ació | in de Prog         | ramas             |                     |                         |                      |
|                     |        |                       | Departa            | mento (                      | *)                              |      | CI                 | ENCIAS E INGE     | NIERIA DE L         | A COMPUTA               | ACION -              |
|                     |        |                       | Sólo ma            | terias co                    | n programas sin a               | auto | rizar? 🔽           |                   |                     | _                       |                      |
|                     |        |                       |                    |                              |                                 |      |                    |                   |                     |                         | T Eiltrar            |
|                     |        |                       | Listado            | de mate<br>idos / <u>Nin</u> | rias con program<br><u>quno</u> | as a | ctualizado         | os en período d   | e carga acti        | ual                     |                      |
|                     |        |                       | Autorizar          | ▲▼<br>Código                 | Materia                         | **   | Carga 🔺<br>Horaria | Fecha AV<br>carga | Legajo 🔺 🔻<br>carga | <b>▲▼</b><br>Autorizado |                      |
|                     |        |                       |                    | 5583                         | COMPUTACION<br>GRAFICA          |      | 128                | 03/09/2015        | 11490               | NO                      | 🖹 Descargar Programa |
|                     |        |                       |                    |                              |                                 |      |                    |                   |                     |                         | ✓ <u>A</u> utorizar  |

#### Autorización de Programas:

 Al volver a seleccionar el mismo departamento destildando la opción de sólo materias con programas sin autorizar, se visualizarán las materias que tienen o no programas autorizados.

| mas | AUTORI<br>Ver P<br>Selecci<br>Sólo ma<br>Listado<br>X Az I<br>Autorizar | ZACION<br>eríodos (<br>one depa<br>amento (<br>aterias co<br>o de mat<br><u>odos / Ni</u> | I DE PROGRAMAS DE MATE<br>de Carga y Autorización de<br>artamento<br>(*)<br>on programas sin autorizar<br>enas con programas actua<br>neuno | RIAS<br>Programa<br>CIENCIA<br>P                                                                                                    | s<br>\S E INGENIEI<br>período de ca                                                                                                    | RIA DE L/                                                                                                    | A COMPUT/                                                                                                    | ACION                                                                                                    |
|-----|-------------------------------------------------------------------------|-------------------------------------------------------------------------------------------|----------------------------------------------------------------------------------------------------|----------------------------------------------------------------------------------------------------|----------------------------------------------------------------------------------------------------|----------------------------------------------------------------------------------------------------|----------------------------------------------------------------------------------------------------|----------------------------------------------------------------------------------------------------|
|     | AUTORI<br>Ver P<br>Selecci<br>Departa<br>Sólo ma<br>Listado<br>X Az I   | ZACION<br>eríodos o<br>one depa<br>amento l<br>aterias co<br>o de mat<br>odos / Nir       | DE PROGRAMAS DE MATE<br>de Carga y Autorización de<br>artamento<br>(*)<br>on programas sin autorizar<br>erías con programas actua<br>asuno  | RIAS<br>Programa<br>CIENCIA<br>?                                                                                                    | s<br>\S E INGENIEI<br>período de ca                                                                                                    | RIA DE L/                                                                                                    | A COMPUT/                                                                                                    | ACION                                                                                                    |
|     | Ver P<br>Seleccia<br>Departa<br>Sólo ma<br>Listado                      | eríodos (<br>one depa<br>amento (<br>aterias co<br>o de mat<br>odos / <u>Nin</u>          | de Carga y Autorización de<br>artamento<br>(*)<br>on programas sin autorizar<br>erías con programas actua<br>nouno<br>no                    | Programa<br>CIENCIA<br>P                                                                                                    | s<br>\S E INGENIEI<br>período de ca                                                                                                    | RIA DE L/                                                                                                    |                                                                                                    | ACION                                                                                                    |
|     | Selecci<br>Departa<br>Sólo ma                                           | amento (<br>aterias co<br>o de mat<br>odos / Nir                                          | irtamento<br>(*)<br>on programas sin autorizar<br>erias con programas actua<br>nguno                                                        | CIENCIA<br>?                                                                                                    | \S E INGENIE<br>período de ca                                                                                                    | RIA DE L/                                                                                                    |                                                                                                    | ACION                                                                                                    |
|     | Sólo ma                                                                 | aterias co<br>o de mat<br>odos / <u>Nir</u>                                               | on programas sin autorizar<br>erias con programas actua<br>neuno                                                                            | izados en                                                                                                    | período de ca                                                                                                    | rga actu                                                                                                    |                                                                                                    | <u>▼ F</u> iltrar                                                                                                    |
|     | Listado                                                                 | o de mat<br>odos / <u>Ni</u>                                                              | erias con programas actua<br>n <u>quno</u>                                                                                                  | lizados en                                                                                                    | período de ca                                                                                                    | rga actu                                                                                                    |                                                                                                    |                                                                                                    |
|     | Autorizar                                                               |                                                                                           |                                                                                                    |                                                                                                    |                                                                                                    |                                                                                                    | al                                                                                                    |                                                                                                    |
|     |                                                                         | Código                                                                                    | Materia 🔺                                                                                                    | Carga<br>Horaria                                                                                                    | Fecha 🔺                                                                                                    | Legajo<br>carga                                                                                                    | Autorizado                                                                                                    |                                                                                                    |
|     |                                                                         | 5523                                                                                      | ALGORITMOS Y<br>COMPLEJIDAD                                                                                                    | 130                                                                                                    | 24/08/2015                                                                                                    | 11490                                                                                                    | SI                                                                                                    | 🖻 Descargar Program                                                                                                    |
|     |                                                                         | 5534                                                                                      | ANALISIS Y DISEÑO DE<br>SISTEMAS                                                                                                    | 129                                                                                                    | 21/08/2015                                                                                                    | 11490                                                                                                    | SI                                                                                                    | 🖻 Descargar Program                                                                                                    |
|     |                                                                         | 5561                                                                                      | ARQUITECTURA DE<br>COMPUTADORAS                                                                                                    | 128                                                                                                    | 19/08/2015                                                                                                    | 11490                                                                                                    | SI                                                                                                    | 🖻 Descargar Program                                                                                                    |
|     |                                                                         | 5562                                                                                      | BASE DE DATOS                                                                                                    | 129                                                                                                    | 25/08/2015                                                                                                    | 11490                                                                                                    | SI                                                                                                    | 🖻 Descargar Program                                                                                                    |
|     |                                                                         | 5576                                                                                      | COMPILADORES E<br>INTERPRETES                                                                                                    | 128                                                                                                    | 25/08/2015                                                                                                    | 11490                                                                                                    | SI                                                                                                    | 🖻 <u>D</u> escargar Program                                                                                                    |
|     |                                                                         | 5583                                                                                      | COMPUTACION GRAFICA                                                                                                    | 128                                                                                                    | 03/09/2015                                                                                                    | 11490                                                                                                    | NO                                                                                                    | 🖻 Descargar Program                                                                                                    |
|     |                                                                         | 7508                                                                                      | ANALISIS DE LENGUAJES<br>DE PROGRAMACION                                                                                                    | 128                                                                                                    | 02/09/2015                                                                                                    | 12351                                                                                                    | SI                                                                                                    | 🖹 Descargar Program                                                                                                    |
|     |                                                                         | 7525                                                                                      | ARQUITECTURA Y<br>ORGANIZACION DE<br>COMPUTADORAS                                                                                           | 130                                                                                                    | 01/09/2015                                                                                                    | 11490                                                                                                    | SI                                                                                                    | 🖻 Descargar Program                                                                                                    |
|     |                                                                         | 7597                                                                                      | COMUNICACION HOMBRE-<br>MAQUINA                                                                                                    | 130                                                                                                    | 03/09/2015                                                                                                    | 11490                                                                                                    | SI                                                                                                    | 🖻 Descargar Program                                                                                                    |
|     |                                                                         | 7526                                                                                      | ARQUITECTURA DE<br>COMPUTADORAS PARA<br>INGENIERIA                                                                                          | 128                                                                                                    | 31/08/2015                                                                                                    | 1                                                                                                    | SI                                                                                                    | 🖹 Descargar Program                                                                                                    |
|     |                                                                         | 7534                                                                                      | AUDITORIA DE SISTEMAS                                                                                                    | 64                                                                                                    | 03/09/2015                                                                                                    | 11490                                                                                                    | SI                                                                                                    | 🖻 Descargar Program                                                                                                    |
|     |                                                                         | 7502                                                                                      | ADMINISTRACION DE<br>PROYECTOS DE<br>SOFTWARE                                                                                               | 128                                                                                                    | 28/08/2015                                                                                                    | 11490                                                                                                    | SI                                                                                                    | 🖹 Descargar Program                                                                                                    |
|     |                                                                         | 7527                                                                                      | ARQUITECTURA Y DISEÑO<br>DE SISTEMAS                                                                                                    | 128                                                                                                    | 01/09/2015                                                                                                    | 11490                                                                                                    | SI                                                                                                    | 🖻 Descargar Program                                                                                                    |
|     |                                                                         |                                                                                           | <ul> <li>5583</li> <li>7508</li> <li>7523</li> <li>7537</li> <li>7526</li> <li>7534</li> <li>7502</li> <li>7527</li> </ul>                  | 5583     COMPUTACION GRAFICA       7500     PROGRAMACION       7501     PROGRAMACION       7525     ORGANIZACION DE<br>COMPUTACION DE<br>COMPUTADORAS       7597     COMUNICACION HOMBRE-<br>MAQUINA       7597     COMUNICACION HOMBRE-<br>MAQUINA       7597     COMUNICACION HOMBRE-<br>MAQUINA       7594     AUDITORIA DE<br>SISTEMAS       7594     AUDITORIA DE SISTEMAS       7502     POTTWARE E<br>SISTEMAS       7527     ARQUITECTURA Y DISEÑO       6     7527 | 5883       COMPUTACION GRAFICA       128         7500       PROGRAMCION       128         7525       ROMUTACION DE LENGUAISE       128         7525       ROMUTACION DE LENGUAISE       130         7597       COMUTACION DE LONUNCACION DE LENGUAISE       130         7597       COMUNICACION HOMBRE-<br>MAQUITA       130         7526       COMUNICACION HOMBRE-<br>COMUNICACION DE LESTEMAS       128         7537       AUDITORIA DE SISTEMAS       64         7502       ROVECTOS DE LES<br>SOFTWARE       128         7527       7527       AQUITECTURA Y DISEÑO       128 | 5583         COMPUTACION GRAFICA         128         03/09/2015           7508         MALISIS DE LENQUAISE         128         02/09/2015           7508         DE PROGRAMACIÓN         128         02/09/2015           7525         ORGANIZACIÓN DE<br>COMPUTADORAS         130         01/09/2015           7597         COMUNICACIÓN DE<br>COMPUTADORAS         130         03/09/2015           7526         COMUNICACIÓN DE<br>COMPUTADORAS PARA<br>RAQUITECTURA DE<br>COMPUTADORAS PARA         128         31/08/2015           7526         COMPUTADORAS PARA<br>AUDITORIA DE SISTEMAS         64         03/09/2015           7502         POVECTOS DE<br>SOFUMARE         128         28/08/2015           7527         ROQUITECTURA Y<br>DE SISTEMAS         128         01/09/2015 | Intervented           5583         COMPUTACION GRAFICA         128         03/09/2015         11490           7508         DE PROGRAMACION         128         02/09/2015         12531           7509         DE PROGRAMACION         129         02/09/2015         12351           7509         DE ROGRAMACION         130         01/09/2015         11490           7525         OSMAILZACION HOMBRE-<br>MAQUITACI NA DE<br>COMUNICACION HOMBRE-<br>MAQUITACI NA DE<br>SOFTWARE         130         03/09/2015         11490           7526         COMUNICACION HOMBRE-<br>MAQUITACI NA DE<br>COMUNICACION HOMBRE-<br>MAQUITACI NA DE<br>SOFTWARE         128         31/08/2015         1           7534         AUDITORIA DE SISTEMAS         64         03/09/2015         11490           7502         PROVECTOS DE<br>SOFTWARE         128         28/08/2015         11490           7527         AQUITECTURA Y DISEÑO         128         01/09/2015         11490 | Initialization of Computation Grafica         128         03/09/2015         11490         NO           5583         COMPUTACION GRAFICA         128         02/09/2015         12351         SI           7506         DE PROGRAMACIONE         129         02/09/2015         12351         SI           7507         DE NOGRAMACION DE<br>COMPUTACION HOMBRE:         130         01/09/2015         11490         SI           7597         COMUNICACION HOMBRE:         130         03/09/2015         11490         SI           7526         ROGUNICACION HOMBRE:         130         03/09/2015         11490         SI           7597         COMUNICACION HOMBRE:         130         03/09/2015         11490         SI           7526         ROMUNICACION HOMBRE:         130         03/09/2015         1         SI           7534         AUDITORIA DE SISTEMAS         64         03/09/2015         1490         SI           7502         PROVECTOS DE<br>SOFTWARE         128         28/08/2015         11490         SI           7527         ORVECTOS DE<br>SOFTWARE         128         01/09/2015         11490         SI |

### Desautorización de Programas:

- Se debe seleccionar el departamento.
- Luego presionar el botón *Filtrar*.
- Se muestra un listado de las materias con programas autorizados en el período actual.
- Se puede descargar el programa autorizado de alguna materia con el botón Descargar Programa.

26

- Desautorización de Programas:
  - Se deben seleccionar las materias cuyos programas pdf o carga horaria total, se quieren desautorizar.
  - Al presionar el botón **Desautorizar** se registrarán los datos.
  - Para aquellas materias cuyos programas fueron desautorizadas, se habilitará nuevamente la carga de programa.

#### Desautorización de Programas:

• Seleccionar departamento y presionar el botón *Filtrar*.

| <b>UNS</b> Inicio Programas de | Materias                |                                                                           | n Pro    | gramas de Materias | Mónica Mitzig X<br>11490 |
|--------------------------------|-------------------------|---------------------------------------------------------------------------|----------|--------------------|--------------------------|
| Desautorización de Programas   |                         |                                                                           |          |                    |                          |
|                                | DESAUTORIZACION DE PR   | ROGRAMAS DE MATERIAS                                                      |          |                    |                          |
|                                | Seleccione Departament  | to                                                                        |          |                    |                          |
|                                | Departamento (*)        | Seleccionar Departamento                                                  | -        |                    |                          |
|                                |                         | Tiltrar                                                                   | impiar   |                    |                          |
|                                | Listado de materias con | programas autorizados en el período actual                                |          |                    |                          |
|                                | No existen registros    | de materias con programas autorizados en el pe<br>actual de autorización. | eríodo   |                    |                          |
|                                |                         | S Desa                                                                    | utorizar |                    |                          |
|                                |                         |                                                                           |          | -                  |                          |
|                                |                         |                                                                           |          |                    |                          |
|                                |                         |                                                                           |          |                    |                          |

#### Desautorización de Programas:

Seleccionar departamento y presionar el botón Filtrar.

| DESAUTO      | RIZACI                            | ON DE PROGRAMA                                        | S DE M           | ATERIAS            |                 |            |                              |
|--------------|-----------------------------------|-------------------------------------------------------|------------------|--------------------|-----------------|------------|------------------------------|
| Seleccion    | e Dep                             | artamento                                             |                  |                    |                 |            |                              |
| Departam     | ento (                            | *) CIENC                                              | IAS E            | INGENIERI          | A DE L          | A COMPL    | JTACION 👻                    |
|              |                                   |                                                       |                  |                    |                 |            | 🍸 Eitrar 🛛 🗼 Limpiar         |
| Listado d    | e mate<br><u>s</u> / <u>Nin</u> e | erias con program<br>auno                             | ias aut          | orizados er        | ı el pe         | ríodo actu | al                           |
|              |                                   |                                                       |                  |                    |                 |            |                              |
| Desautorizar | Código                            | Materia 🔺 🔻                                           | Carga<br>Horaria | Fecha 🔺 🔻<br>carga | Legajo<br>carga | Autorizado |                              |
|              | 5562                              | BASE DE DATOS                                         | 129              | 25/08/2015         | 11490           | SI         | 🔮 Descargar Programa         |
|              | 5576                              | COMPILADORES E<br>INTERPRETES                         | 128              | 25/08/2015         | 11490           | SI         | 🖹 Descargar Programa         |
|              | 7508                              | ANALISIS DE<br>LENGUAJES DE<br>PROGRAMACION           | 128              | 02/09/2015         | 12351           | SI         | 📄 Descargar Programa         |
|              | 7525                              | ARQUITECTURA Y<br>ORGANIZACION<br>DE<br>COMPUTADORAS  | 130              | 01/09/2015         | 11490           | SI         | 🔮 Descargar Programa         |
|              | 7597                              | COMUNICACION<br>HOMBRE-<br>MAQUINA                    | 130              | 03/09/2015         | 11490           | SI         | 🔮 <u>D</u> escargar Programa |
|              | 7526                              | ARQUITECTURA<br>DE<br>COMPUTADORAS<br>PARA INGENIERIA | 128              | 31/08/2015         | 1               | SI         | 🖹 Descargar Programa         |
|              | 7534                              | AUDITORIA DE<br>SISTEMAS                              | 64               | 03/09/2015         | 11490           | SI         | 📄 Descargar Programa         |
|              | 7502                              | ADMINISTRACION<br>DE PROYECTOS<br>DE SOFTWARE         | 128              | 28/08/2015         | 11490           | SI         | 🔮 <u>D</u> escargar Programa |
|              | 7527                              | ARQUITECTURA Y<br>DISEÑO DE<br>SISTEMAS               | 128              | 01/09/2015         | 11490           | SI         | 🔮 <u>D</u> escargar Programa |

#### Desautorización de Programas:

 Seleccionar las materias cuyos programas se desean desautorizar y presionar botón **Desautorizar**.

| VINS Inicio Programas de Materias |              |                 |                                                       |         |                |        |            |                                     |
|-----------------------------------|--------------|-----------------|-------------------------------------------------------|---------|----------------|--------|------------|-------------------------------------|
| Desautorización de Programas      |              |                 |                                                       |         |                |        |            |                                     |
|                                   | DESAUTO      | RIZACI          | ON DE PROGRAMA                                        | S DE M  | ATERIAS        |        |            |                                     |
|                                   | Seleccion    | e Depa          | rtamento                                              |         |                |        |            |                                     |
|                                   | Departan     | nento (*        | CIENCI/                                               | AS E IN | GENIERIA DE    | LA CO  | MPUTACIO   | DN 🔻                                |
|                                   |              |                 |                                                       |         |                |        |            | 🍸 <u>F</u> iltrar 🛛 <u></u> Limpiar |
|                                   | Listado d    | e mater         | ias con programas                                     | autoriz | zados en el po | eríodo | actual     |                                     |
|                                   | X Az 1000    | <u>s / Ning</u> | uno                                                   |         |                |        |            |                                     |
|                                   |              |                 |                                                       | Carga   | Fecha 🔺 🔻      | Legajo |            |                                     |
|                                   | Desautorizar | Código          | Materia 🔺 🔻                                           | Horaria | carga          | carga  | Autorizado |                                     |
|                                   |              | 5562            | BASE DE DATOS                                         | 129     | 25/08/2015     | 11490  | SI         | 🖄 <u>D</u> escargar Programa        |
|                                   |              | 5576            | COMPILADORES E<br>INTERPRETES                         | 128     | 25/08/2015     | 11490  | SI         | 🖻 <u>D</u> escargar Programa        |
|                                   |              | 7508            | ANALISIS DE<br>LENGUAJES DE<br>PROGRAMACION           | 128     | 02/09/2015     | 12351  | SI         | 🖹 Descargar Programa                |
|                                   |              | 7525            | ARQUITECTURA Y<br>ORGANIZACION<br>DE<br>COMPUTADORAS  |         | 01/09/2015     | 11490  | SI         | 🔮 <u>D</u> escargar Programa        |
|                                   |              | 7597            | COMUNICACION<br>HOMBRE-<br>MAQUINA                    | 130     | 03/09/2015     | 11490  | SI         | 🖹 Descargar Programa                |
|                                   |              | 7526            | ARQUITECTURA<br>DE<br>COMPUTADORAS<br>PARA INGENIERIA | 128     | 31/08/2015     | 1      | SI         | 📄 Descargar Programa                |
|                                   |              | 7534            | AUDITORIA DE<br>SISTEMAS                              | 64      | 03/09/2015     | 11490  | SI         | 📄 Descargar Programa                |
|                                   |              | 7502            | ADMINISTRACION<br>DE PROYECTOS<br>DE SOFTWARE         | 128     | 28/08/2015     | 11490  | SI         | 📄 Descargar Programa                |
|                                   |              | 7527            | ARQUITECTURA Y<br>DISEÑO DE<br>SISTEMAS               | 128     | 01/09/2015     | 11490  | SI         | 📄 <u>D</u> escargar Programa        |
|                                   |              |                 |                                                       |         |                |        |            | <u>O</u> esautorizar                |

#### Desautorización de Programas:

- La desautorización de programas quedará registrada.

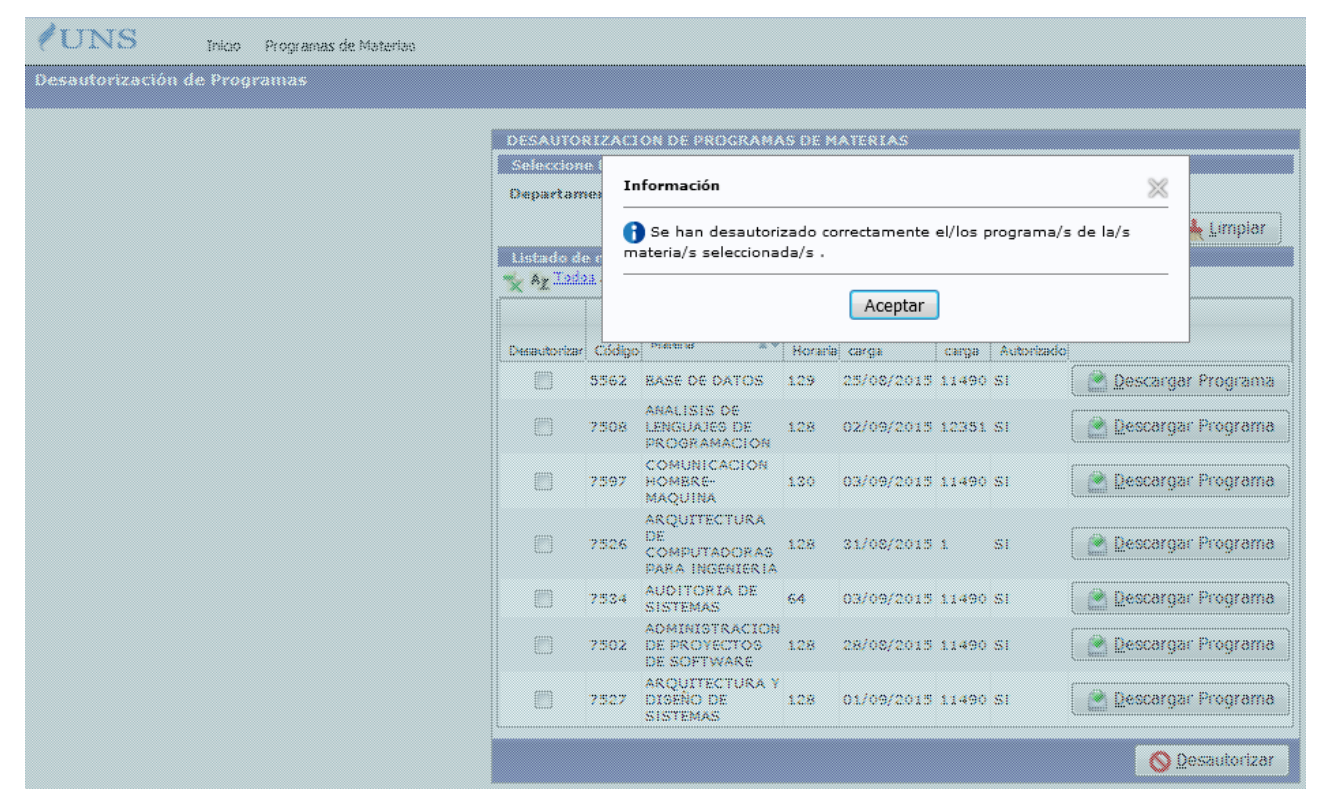

### Consultar Programas:

- Se permite consultar por estado de carga y autorización de los programas de materias según departamento.
- Se debe seleccionar el departamento.
- Luego presionar el botón Filtrar.
- Aparecerá el listado de materias del departamento seleccionado, junto con la información de carga y autorización.

#### Consultar Programas:

 Se permite consultar por departamento el listado de materias con información de carga y autorización de programas.

| <b>/</b> UNS    | Inicio | Programas de Materias |                                                                                   | Mónica 💥<br>11490 |
|-----------------|--------|-----------------------|-----------------------------------------------------------------------------------|-------------------|
| Consultar Progr | amas   |                       |                                                                                   |                   |
|                 |        |                       | Consultar Programas por Departamento   Departamento (*)  Seleccionar Departamento |                   |

#### Consultar Programas:

 Se debe seleccionar el departamento y luego, presionar el botón Filtrar.

| <b>/</b> UNS      | Inicio | Programas de Materias |                                                  |                                                                      |
|-------------------|--------|-----------------------|--------------------------------------------------|----------------------------------------------------------------------|
| Consultar Program | ıas    |                       |                                                  |                                                                      |
|                   |        |                       | Consultar Programas por Depa<br>Departamento (*) | rtamento<br>CIENCIAS E INGENIERIA DE LA COMPUTACION                  |
|                   |        |                       | Listado de Materias<br>No hay registros de ma    | terias con planes cargados y autorizados en el período especificado. |

#### Consultar Programas:

- Se debe seleccionar el departamento y luego, presionar el botón *Filtrar*.

| amas |            |                     |                                   |               |                     |                  |                        |                    |
|------|------------|---------------------|-----------------------------------|---------------|---------------------|------------------|------------------------|--------------------|
|      |            |                     |                                   |               |                     |                  |                        |                    |
|      |            |                     |                                   |               |                     |                  |                        |                    |
|      | Consultar  | Programas por Depar | tamento                           |               |                     |                  |                        |                    |
|      | Departar   | nento (*)           | CIENCIAS E INGENIERIA DE LA COMPU | TACION        | •                   |                  |                        |                    |
|      |            |                     |                                   |               | ·                   |                  |                        |                    |
|      |            |                     |                                   | Y Elitrar     | Limpiar             |                  |                        |                    |
|      | Listado d  | e Materias          |                                   |               |                     |                  |                        |                    |
|      | X *Z       |                     |                                   |               |                     |                  |                        |                    |
|      | Código 🛛 🔻 | Materia             |                                   | ▲▼ Carga Hora | ria▲▼ Fecha carga▲▼ | Legajo carga 🔺 🔻 | Fecha Autorización 🛦 🔻 | Legajo autorizacio |
|      | 7502       | ADMINISTRACION      | DE PROYECTOS DE SOFTWARE          | 128           | 28/08/2015          | 11490            | 28/08/2015             | 11490              |
|      | 5523       | ALGORITMOS Y O      | OMPLEJIDAD                        | 130           | 24/08/2015          | 11490            | 21/08/2015             | 11490              |
|      | 7508       | ANALISIS DE LENG    | UAJES DE PROGRAMACION             |               |                     |                  |                        |                    |
|      | 5534       | ANALISIS Y DISEN    | O DE SISTEMAS                     | 129           | 21/08/2015          | 11490            | 26/08/2015             | 11490              |
|      | 5561       | ARQUITECTURA D      | E COMPUTADORAS                    | 128           | 19/08/2015          | 11490            | 26/08/2015             | 11490              |
|      | 7526       | ARQUITECTURA D      | E COMPUTADORAS PARA INGENIERIA    | 128           | 31/08/2015          | 1                | 01/09/2015             | 11490              |
|      | /527       | ARQUITECTURA Y      | DISENO DE SISTEMAS                | 128           | 01/09/2015          | 11490            | 01/09/2015             | 11490              |
|      | 7525       | ARQUITECTURA Y      | ORGANIZACION DE COMPUTADORAS      |               |                     |                  |                        |                    |
|      | 7534       | AUDITORIA DE SI     | STEMAS                            | 64            |                     |                  |                        |                    |
|      | /552       | BASES DE DATOS      |                                   | 128           |                     |                  |                        |                    |
|      | 5576       | COMPILADORES E      | INTERPRETES                       | 128           | 25/08/2015          | 11490            | 01/09/2015             | 11490              |
|      | 7594       | COMPUTACION AF      |                                   | 128           |                     |                  |                        |                    |
|      | 3583       | COMPUTACION G       |                                   | 128           |                     |                  |                        |                    |
|      | 7597       | COMUNICACIÓN P      | ICMBRE-MAQUINA                    | 100           |                     |                  |                        |                    |
|      | 7613       | DESABBOLIO DE IN    |                                   | 120           |                     |                  |                        |                    |
|      | 7630       | DIDACTICA DE LA     | COMPUTACION                       |               |                     |                  |                        |                    |
|      | 5597       | DISENO Y DESARR     | OLLO DE SOETWARE                  | 120           |                     |                  |                        |                    |
|      | 7642       | ELEMENTOS DE RA     | SES DE DATOS                      | 120           |                     |                  |                        |                    |
|      | 7642       | ELEMENTOS DE DR     | OGRAMACION                        | 120           |                     |                  |                        |                    |
|      | 7645       | ESTRUCTURAS DE      | DATOS                             | 120           |                     |                  |                        |                    |
|      | 7660       | EVOLUCION DE LA     | INFORMATICA                       | 120           |                     |                  |                        |                    |
|      | 1099       | EXAMEN DE SUELC     | IENCIA DE COMPUTACION             | 0             |                     |                  |                        |                    |
|      | 5176       | EXAMEN DE SUEIC     | IENCIA EN COMPUTACION             | 0             |                     |                  |                        |                    |
|      | 7662       | FUNDAMENTOS DE      | INFORMATICA                       | 128           |                     |                  |                        |                    |
|      | 7668       | GESTION DE CALT     | DAD EN EL SOFTWARE                | 120           |                     |                  |                        |                    |
|      | 7683       | INFORMATICA I F     |                                   | 128           |                     |                  |                        |                    |
|      | 7684       | INFORMATICA II F    |                                   | 128           |                     |                  |                        |                    |
|      | 7688       | INGENIERIA DE AP    | LICACIONES                        |               |                     |                  |                        |                    |
|      | 7680       | INGENIERIA DE AP    | LICACIONES DE WEB                 | 128           |                     |                  |                        |                    |
|      | 5684       | INTELIGENCIA ART    | TIFICIAL                          | 128           |                     |                  |                        |                    |
|      | 7703       | INTERACCION HUI     | MANO-COMPUTADORA                  | 64            |                     |                  |                        |                    |
|      | 7714       | INTRODUCCION A      | LA INGENIERIA DE SOFTWARE         | 128           |                     |                  |                        |                    |
|      | 7710       | INTRODUCCION A      | LA OPERACION DE COMPUTADORAS PE   | RSONALES 128  |                     |                  |                        |                    |
|      | 7713       | INTRODUCCION A      | LA PROGRAMACION ORIENTADA A OBJE  | TOS 128       |                     |                  |                        |                    |
|      |            |                     |                                   | 4 b.          |                     |                  |                        |                    |
|      |            |                     |                                   | Tagina 🛛 🖡 de | e 2 🐨 🐨             |                  |                        |                    |

#### En Consultar, Autorizar y Desautorizar programas:

 Los agentes pueden exportar el listado correspondiente a un archivo excel, presionando el botón que se resalta en las imágenes.

| AUTORIZACION DE PROGRAMAS DE MATE                                          | RIAS                             |                                             |              |              |                        |                  |               |                 |                  |                     |                 |
|----------------------------------------------------------------------------|----------------------------------|---------------------------------------------|--------------|--------------|------------------------|------------------|---------------|-----------------|------------------|---------------------|-----------------|
| Ver Períodos de Carga y Autorización de                                    | Programas                        |                                             |              |              |                        |                  |               |                 |                  |                     |                 |
| Seleccione departamento                                                    |                                  |                                             |              |              |                        |                  |               |                 |                  |                     |                 |
| Departamento (*)                                                           | BIOLOGIA BIOQUIMI                | CA Y FARMACIA                               | DESAUTOR     | IZACI        | ON DE PROGRA           | MAS DI           | E MATERIAS    |                 |                  |                     |                 |
| Sólo materias con programas sin autorizar                                  | ? 🔽                              |                                             | Seleccione   | Depa         | rtamento               |                  |               |                 |                  |                     |                 |
|                                                                            |                                  | 🔍 Filtrar 🔒 Limpiar                         | Departame    | ento (*      | *) BIOL                | .OGIA B          | IOQUIMICA     | Y FARM          |                  |                     |                 |
|                                                                            |                                  |                                             |              |              |                        |                  |               |                 |                  | 🚩 <u>F</u> iltrar   | <u>L</u> impiar |
| Listado de materias con programas actua                                    | lizados en periodo de c          | arga actual                                 | Listado de   | mater        | rias con progran       | nas aut          | orizados en o | el perío        | do actual        |                     |                 |
| X AZ 10003 / Initiano                                                      |                                  |                                             | Az Todos     | / Ning       | uno                    |                  |               |                 |                  |                     |                 |
|                                                                            | AT                               | _                                           |              |              |                        | <b>AT</b>        |               |                 |                  |                     |                 |
| Autorizar Código Materia A Garga Fech<br>Horaria carga                     | a 🔺 Legajo 🕺<br>a carga Autoriza | do                                          | Desautorizar | ▲▼<br>Códiao | Materia 🔺 🔻            | Carga<br>Horaria | Fecha 🔺 🔻     | Legajo<br>carga | ▲▼<br>Autorizado |                     |                 |
| 1013 ANATOMIA<br>COMPARADA 128 31/0                                        | 8/2015 11491 NO                  | 🖹 Descargar Programa                        |              | 1005         | ANATOMIA<br>HUMANA     | 128              | 01/09/2015    | 11490           | SI               | 🖹 <u>D</u> escargar | Programa        |
|                                                                            |                                  |                                             |              | 1008         | ACUICULTURA<br>GENERAL | 128              | 31/08/2015    | toba            | SI               | 🔄 Descargar         | Programa        |
|                                                                            |                                  | 🖌 <u>A</u> utorizar                         |              | 1013         | ANATOMIA<br>COMPARADA  | 128              | 03/09/2015    | 11490           | SI               | 🖹 <u>D</u> escargar | Programa        |
| Consultar Programas por Departament                                        | to                               |                                             |              | 1026         | BIOLOGIA<br>BASICA     | 100              | 26/08/2015    | 11490           | SI               | 📄 <u>D</u> escargar | Programa        |
|                                                                            |                                  |                                             |              | 1017         | BIOANALITICA<br>B      | 130              | 26/08/2015    | 11490           | SI               | 🖹 <u>D</u> escargar | Programa        |
| Departamento (*) CIEN                                                      | CIAS E INGENIERIA                | DE LA COMPUTACION 👻                         |              |              |                        |                  |               |                 |                  |                     |                 |
|                                                                            |                                  |                                             |              |              |                        |                  |               |                 |                  | <b>O</b> De         | sautorizar      |
|                                                                            | Y                                | Elitrar <u>m</u> limpiar                    |              |              |                        |                  |               |                 |                  |                     |                 |
| Listado de Materias                                                        |                                  |                                             |              |              |                        |                  |               |                 |                  |                     |                 |
| <mark>∼ </mark> ∧z                                                         |                                  |                                             |              |              |                        |                  |               |                 |                  |                     |                 |
| Código▲▼ Materia                                                           |                                  | AT (                                        |              |              |                        |                  |               |                 |                  |                     |                 |
| 7502 ADMINISTRACION DE P                                                   | ROYECTOS DE SOFTV                | VARE 1                                      |              |              |                        |                  |               |                 |                  |                     |                 |
| Listado de Materias<br>Az<br>Código V Materia<br>7502 ADMINISTRACION DE PI | ROYECTOS DE SOFTV                | <u>Filtrar</u><br><u>Limpiar</u><br>(VARE 1 |              |              |                        |                  |               |                 |                  |                     |                 |

#### 

Se debe seleccionar el departamento y luego, presionar el botón *Filtrar*.

| <b>/</b> UNS    | Inicio | Programas de Materias |                                            |                                                                                                    |
|-----------------|--------|-----------------------|--------------------------------------------|----------------------------------------------------------------------------------------------------|
| Prórroga de Pro | gramas |                       |                                            |                                                                                                    |
|                 |        |                       | PRORROGA DE PROGRA                         | MAS DE MATERIAS<br>os<br>y Autorización/Prórroga de Programas<br>ga de programas<br>04/08/2015 Fecha de Finalización: 15/11/2015<br>corización/prórroga de programas |
|                 |        |                       | Fecha de Inicio:                           | 20/08/2015 Fecha de Finalización: 30/11/2015                                                                                                    |
|                 |        |                       | Seleccione departament<br>Departamento (*) | to AGRONOMIA                                                                                                    |
|                 |        |                       |                                            | No existen registros de materias con programas autorizados.                                                                                                    |
|                 |        |                       |                                            | <u>✓</u> <u>P</u> rorrogar                                                                                                    |

#### Prórroga de Programas

 Luego seleccionar las materiales cuyos programas se quieren prorrogar y presionar el botón *Prorrogar*.

| PRORRO       | GA DE PR         | OGRAMAS DE MATERIAS                                |                   |                 |                  |                        |                         |                |                       |
|--------------|------------------|----------------------------------------------------|-------------------|-----------------|------------------|------------------------|-------------------------|----------------|-----------------------|
| <b>)</b> (*) | Datos Obli       | gatorios                                           |                   |                 |                  |                        |                         |                |                       |
| Ver Pe       | ríodos de        | Carga y Autorización/Prórroga de Programas         |                   |                 |                  |                        |                         |                |                       |
| Departa      | mento (*)        | AGRONOMIA                                          |                   |                 | •                |                        | _                       |                |                       |
|              |                  |                                                    |                   |                 | Y                | Eiltrar 🔒 🛓 Limpia     | ar                      |                |                       |
| Z Todos      | / <u>Ninguno</u> |                                                    |                   |                 |                  |                        |                         |                |                       |
| Prorrogan    | Código 🛦 🔻       | Materia A V                                        | Carga Horaria 🔺 🔻 | Fecha Carga 🛪 🛪 | Legajo Carga 🗛 🕇 | Fecha Autorización 🛦 🔻 | Legajo Autorización 🛦 🔻 | Prorrogado 🔺 🔻 |                       |
| <b>v</b>     | 505              | AGROMETEOROLOGIA                                   | 64                | 09/09/2015      | 8206             | 10/09/2015             | 8206                    | NO             | Descargar Program     |
|              | 502              | ANIMALES MONOGASTRICOS                             | 48                | 09/09/2015      | 8206             | 10/09/2015             | 8206                    | NO             | 🔄 Descargar Program   |
| <b>V</b>     | 509              | BIOLOGIA DE VIRUS Y PROCARIOTAS                    | 128               | 09/09/2015      | 8206             | 10/09/2015             | 8206                    | NO             | 🖹 Descargar Progran   |
|              | 518              | BIOLOGIA DEL SUELO                                 | 60                | 09/09/2015      | 8206             | 10/09/2015             | 8206                    | NO             | 🖹 Descargar Program   |
|              | 527              | CALIDAD DE AGUAS                                   | 40                | 09/09/2015      | 8206             | 10/09/2015             | 8206                    | NO             | 📄 🖻 Descargar Program |
|              | 630              | CALIDAD DE PRODUCTOS APICOLAS                      | 128               | 09/09/2015      | 8206             | 15/09/2015             | 8206                    | NO             | 📄 Descargar Program   |
|              | 528              | CONCEPTOS BASICOS Y APLICADOS DE RIEGO             | 100               | 09/09/2015      | 8206             | 10/09/2015             | 8206                    | NO             | 📄 Descargar Program   |
|              | 526              | CONSTITUYENTES DEL SUELO                           | 60                | 09/09/2015      | 8206             | 10/09/2015             | 8206                    | NO             | 🖹 Descargar Program   |
|              | 547              | CULTIVOS INTENSIVOS                                | 128               | 09/09/2015      | 8206             | 10/09/2015             | 8206                    | NO             | 📄 Descargar Program   |
|              | 529              | DEGRADACION Y REHABILITACION DE SUELOS             | 100               | 09/09/2015      | 8206             | 10/09/2015             | 8206                    | NO             | 📄 Descargar Program   |
|              | 533              | DRENAJE AGRICOLA                                   | 40                | 09/09/2015      | 8206             | 10/09/2015             | 8206                    | NO             | 🚊 Descargar Progran   |
|              | 535              | ECOLOGIA                                           | 80                | 09/09/2015      | 8206             | 10/09/2015             | 8206                    | NO             | 🖄 Descargar Program   |
|              | 548              | ECONOMIA DE LA EMPRESA AGROPECUARIA                | 80                | 09/09/2015      | 8206             | 10/09/2015             | 8206                    | NO             | 🖄 Descargar Program   |
|              | 546              | ELEMENTOS DE CLASIFICACION Y CARTOGRAFIA DE SUELOS | 80                | 09/09/2015      | 8206             | 10/09/2015             | 8206                    | NO             | 🖄 Descargar Program   |
|              | 631              | ELEMENTOS DE GENETICA BASICA                       | 96                | 15/09/2015      | 8206             | 15/09/2015             | 8206                    | NO             | 🖄 Descargar Progran   |

#### Prórroga de Programas

 Luego seleccionar las materiales cuyos programas se quieren prorrogar y presionar el botón *Prorrogar*.

| RORRE              | GA DE PRI                | OGRAMAS DE MATERIAS                                  |                            |                  |                 |                   |                       |                                             |            |                    |  |
|--------------------|--------------------------|------------------------------------------------------|----------------------------|------------------|-----------------|-------------------|-----------------------|---------------------------------------------|------------|--------------------|--|
| <b>)</b> (")       | Dabos Oblig              | gatorios                                             | Información 💥              |                  |                 |                   |                       |                                             |            |                    |  |
| Ver Pe<br>Seleccio | ríodas de l<br>pe depart | Carga y Autorización/Prórroga de Programas<br>amento | 🔒 Se han i                 | prorrogado corre | ctamente el/l   | os programa/s d   | e la/s                |                                             |            |                    |  |
| eparta             | mento (†)                | AGRONOMIA                                            | materia/s seleccionada/s . |                  |                 |                   |                       |                                             |            |                    |  |
|                    |                          |                                                      |                            |                  | Aceptar         |                   | ពរ                    | biar                                        |            |                    |  |
| r Todos            | / <u>Ningung</u>         |                                                      |                            |                  |                 |                   |                       |                                             |            |                    |  |
| rorrogar           | Código 🛪 🕶               | Materio                                              | **                         | Carga Horaria▲♥  | Fecha Carga & * | r Legajo Carga▲ w | Fecha Autorización ». | <ul> <li>Legajo Autorización « •</li> </ul> | Prorrogado |                    |  |
|                    | 505                      | AGROMETEOROLOGIA                                     |                            | 64               | 09/09/2015      | 8206              | 10/09/2015            | 8205                                        | SI         | Pescargar Program  |  |
|                    | 502                      | ANIMALES MONOGASTRICOS                               |                            | 48               | 09/09/2015      | 8206              | 10/09/2015            | 8206                                        | NO         | 🖄 Descargar Progra |  |
|                    | 509                      | BIOLOGIA DE VIRUS Y PROCARIOTAS                      |                            | 1.28             | 09/09/2015      | 8206              | 10/09/2015            | 8206                                        | SI [       | 🖹 Descangar Progra |  |
|                    | 518                      | BIOLOGIA DEL SUELO                                   |                            | 60               | 09/09/2015      | 0206              | 10/09/2015            | 8206                                        | NO         | 🖹 Descargan Progra |  |
|                    | \$27                     | CALIDAD DE AQUAS                                     |                            | 40               | 09/09/2015      | 8206              | 10/09/2015            | 82.05                                       | NO         | 📓 Descargar Progra |  |
|                    | 630                      | CALIDAD DE PRODUCTOS APICOLAS                        |                            | 128              | 09/09/2015      | 8206              | 15/09/2015            | 8206                                        | NO         | 🖄 Descargar Progra |  |
|                    | 528                      | CONCEPTOS BASICOS Y APLICADOS DE RIEGO               |                            | 1.00             | 09/09/2015      | 8206              | 10/09/2015            | 8206                                        | NO         | 🔌 Descargar Progra |  |
|                    | 526                      | CONSTITUYENTES DEL SUELO                             |                            | 60               | 09/09/2015      | 8206              | 10/09/2015            | 8286                                        | NO         | 📄 Descargar Progra |  |
|                    | 547                      | CULTIVOS INTENSIVOS                                  |                            | 128              | 09/09/2015      | 8206              | 10/09/2015            | 8205                                        | NO         | 🖄 Descargar Progra |  |
|                    | 529                      | DEGRADACION Y REHABILITACION DE SUELOS               |                            | 100              | 09/09/2015      | 8206              | 10/09/2015            | 8205                                        | NO         | 🖉 Descargar Progra |  |
|                    | 533                      | DRENAJE AGRICOLA                                     |                            | 40               | 09/09/2015      | 8206              | 10/09/2015            | 9206                                        | NO         | Pescargar Progra   |  |
|                    | 535                      | ECOLOGIA                                             |                            | 80               | 09/09/2015      | 8206              | 10/09/2015            | 8206                                        | NO         | 🖹 Descargar Progra |  |
|                    | 549                      | ECONOMIA DE LA EMPRESA AGROPECUARIA                  |                            | 80               | 09/09/2015      | 8206              | 10/09/2015            | 8205                                        | NO         | 🖄 Descargar Progra |  |
|                    | \$46                     | ELEMENTOS DE CLASIFICACION Y CARTOGRAFIA D           | E SUELOS                   | 80               | 09/09/2015      | 8206              | 10/09/2015            | 82.05                                       | NO         | 🖉 Descangar Progra |  |
|                    | 631                      | ELEMENTOS DE GENETICA BASICA                         |                            | 96               | 15/09/2015      | 0206              | 15/09/2015            | 8206                                        | NO         | Program            |  |

#### Cambios en Consultar Programas

 Se agrega en el listado la información referida a la prórroga de programas de materias.

| CONSULTAR PROCEAMAS FOR DEPARTAMENTO         CONSULTAR PROCEAMAS FOR DEPARTAMENTO         Consultation Proceedings         Consultation Proceedings         Consultation Proceedings         Consultation Proceedings         Consultation Proceedings         Consultation Proceedings       Consultation Proceedings       Consultation Proceedings         Consultation Proceedings       Consultation Proceedings       Consultation Proceedings       Consultation Proceedings         Consultation Proceedings       Consultation Proceedings       Consultation Proceedings       Consultation Proceedings       Consultation Proceedings         Consultation Proceedings       Consultation Proceedings       Consultation Proceedings       Consultation Proceedings       Consultation Proceedings       Consultation Proceedings       Consultation Proceedings       Consultation Proceedings         Consultation Proceedings       Consultation Proceedings       Consultation Proceedings       Consultation Proceedings       Consultation Proceedings       Consultation Proceedings       Consultation Proceedings       C                                                                                                    | 11              |
|----------------------------------------------------------------------------------------------------|-----------------|
| CONSULTAR PROCESSANCE DEpartments         State       Consultar All processance       Consultar All processance       Consultar All processance       Consultar All processance         Consultar All processance       Consultar All processance       Consultar All processance       Consultar All processance       Consultar All processance         Consultar All processance       Consultar All processance <thconsultar all="" processance<="" th="">       Co</thconsultar>                                                                                                    |                 |
| Constraint       Call Statution         Constraint       Call Statution         Constraint       Call Statution         Constraint       Call Statution         Constraint       Call Statution         Constraint       Call Statution         Constraint       Statution         Constraint       Statution         Constratin <t< th=""><th></th></t<>                                                                                                    |                 |
| Clip Data Deligations         Operationes (*)       CENCIAS E INSENUERIA DE LA COMPUTACION       •         CENCIAS E INSENUERIA DE LA COMPUTACION       •         Central de fatarias       Cencias (************************************                                                                                                    |                 |
| CERCLS E INGENIERIA DE LA COMPUTACION         Image: Computation of the computation of the computatio                       |                 |
| Operations()       CENCLAS E DISCRIMENTADE LA COMPUTACION       •         Contraction       Contraction       Contra                                                                                                    |                 |
| Untradical Materias         Código.v         Materia         Código.v         Materia         Conge Horaria.v         Fecha Carga.v         Legajo Carga.v         Fecha Autorización.v         Legajo Autorización.v         Legajo Autorización.v         Legajo Autorización.v         Indep Autorización.v         Indep Autorización.v <t< th=""><th>🔒 Limpiar</th></t<>                                                                                                    | 🔒 Limpiar       |
| X * X         Codeparating         Vector         Pecha Carga.         Repla Carga.         Repla Autorización         Laggio Autorización         Laggio Autorización         Laggio Autorización         Repla Autorización         Repla Autorización Autorización <t< td=""><td></td></t<>                                                                                                    |                 |
| Conc         7402         ADMINISTRACION DE PROVECTOS DE SOFTWARE         128         09/10/2015         11490         09/11/2015         11490         09/11/2015           CO         7362         ALGORTMOS Y COMPLEIDAD         128         09/10/2015         11490         09/11/2015         11490         10/11/2015         11490         10/11/2015         11490         10/11/2015         11490         10/11/2015         11490         10/11/2015         11490         10/11/2015         11490         10/11/2015         11490         10/11/2015         11490         10/11/2015         11490         10/11/2015         11490         10/11/2015         11490         10/11/2015         11490         10/11/2015         11490         05/10/2015         11490         05/10/2015         11490         05/10/2015         11490         05/10/2015         11490         05/10/2015         11490         05/10/2015         11490         05/10/2015         11490         05/10/2015         11490         05/10/2015         11490         05/10/2015         11490         05/10/2015         11490         05/10/2015         11490         05/10/2015         11490         05/10/2015         11490         05/10/2015         11490         05/10/2015         11490         05/10/2015         11490         05/10/2015                                                                                                    | Legalo Prórroga |
| DD         7302         ALGORITINALION DE MOTECIOS DE SUP WARE         128         00/10/2013         11490         09/11/2013         11490         09/11/2013           CO         5232         ALGORITINOS Y COMPLEIDAD         128         00/10/2015         11490         00/11/2015         11490         00/11/2015           CO         5364         AAULISIS DE LINGUAJES DE PROGRAMACION         128         00/10/2015         11490         00/11/2015         11490         00/11/2015           CO         5364         ARQUITECTURA DE COMPUTADORAS ARAX INGENIERIA         128         00/10/2015         11490         00/10/2015         11490         00/11/2015           CO         7324         ARQUITECTURA V DISIN DE SISTEMAS         128         00/10/2015         11490         00/10/2015         11490         00/10/2015         11490         00/10/2015         11490         00/10/2015         11490         00/10/2015         11490         00/10/2015         11490         00/10/2015         11490         00/10/2015         11490         00/10/2015         11490         00/10/2015         11490         00/10/2015         11490         00/10/2015         11490         00/10/2015         11490         00/10/2015         11490         00/10/2015         11490         00/10/2015         114                                                                                                    |                 |
| Construction         Construction         Construction<                                                                                                    | 11490           |
| Cold         Prob         Prob <th< td=""><td>11490</td></th<>                                                                                                    | 11490           |
| Col         Sister MALLIST VIEWA DE COMPUTADORAS         128         00/10/2015         11490         05/10/2015         11490           CO         SSG         ARQUITECTURA DE COMPUTADORAS         128         00/10/2015         11490         05/10/2015         11490           CO         SSG         ARQUITECTURA DE COMPUTADORAS         128         00/10/2015         11490         05/10/2015         11490           CO         SSG         ARQUITECTURA DE COMPUTADORAS         128         00/10/2015         11490         05/10/2015         11490           CO         SSG         ARQUITECTURA VORGANIZACION DE COMPUTADORAS         128         00/10/2015         11490         05/10/2015         11490           CO         SSG         COMPUTACIONES E INTERNETS         128         00/10/2015         11490         05/10/2015         11490           CO         COMPUTACIONES E INTERNETES         128         00/10/2015         11490         05/10/2015         11490           COMPUTACIONES E INTERNETES         128         00/10/2015         11490         05/10/2015         11490           COMMUTACIONE ADELCANA TELECAL         128         00/10/2015         11490         05/10/2015         11490           COMMUTACIONE ADELCANTRICIAL         128         020                                                                                                    |                 |
| DD         3301         ARQUITECTURA DE COMPUTADORAS MAR INGENIERIA         128         00/10/2013         11490         00/10/2013         11490         00/10/2013         11490         00/10/2013         11490         00/10/2013         11490         00/10/2013         11490         00/10/2013         11490         00/10/2013         11490         00/10/2013         11490         00/10/2013         11490         00/10/2013         11490         00/10/2013         11490         00/10/2013         11490         00/10/2013         11490         00/10/2013         11490         00/10/2013         11490         00/10/2013         11490         00/10/2013         11490         00/10/2013         11490         00/10/2013         11490         00/10/2013         11490         00/10/2013         11490         00/10/2013         11490         00/10/2013         11490         00/10/2013         11490         00/10/2013         11490         00/10/2013         11490         00/10/2013         11490         00/10/2013         11490         00/10/2013         11490         00/10/2013         11490         00/10/2013         11490         00/10/2013         11490         00/10/2013         11490         00/10/2013         11490         00/10/2013         11490         00/10/2013         11490         00/10/2013 </td <td>11400</td>                                                                                                    | 11400           |
| Construction         Construction            ConConstruction <td>11490</td>                                                                                                    | 11490           |
| D2         727         ARQUITECTOR Y ORGANIZACION DE SISTEMAS         128         00/10/2015         11490         00/10/2015         11490         09/10/2015           C0         7334         AUDITORIA DE SISTEMAS         44         00/10/2015         11490         09/10/2015         11490         09/10/2015         11490         09/10/2015         11490         09/10/2015         11490         09/10/2015         11490         09/10/2015         11490         09/10/2015         11490         09/10/2015         11490         09/10/2015         11490         09/10/2015         11490         09/10/2015         11490         09/10/2015         11490         09/10/2015         11490         09/10/2015         11490         09/10/2015         11490         09/10/2015         11490         09/10/2015         11490         09/10/2015         11490         09/10/2015         11490         09/10/2015         11490         09/10/2015         11490         09/10/2015         11490         09/10/2015         11490         09/10/2015         11490         09/10/2015         11490         09/10/2015         11490         09/10/2015         11490         09/10/2015         11490         09/10/2015         11490         09/10/2015         11490         09/10/2015         11490         09/10/2015                                                                                                    |                 |
| 2121       MAQUITERIAN INSURACION DE COMPONENCIAS       123       021/02/013       11490       021/02/013       11490       021/02/013       11490       021/02/013       11490       021/02/013       11490       021/02/013       11490       021/02/013       11490       021/02/013       11490       021/02/013       11490       021/02/013       11490       021/02/013       11490       021/02/013       11490       021/02/013       11490       021/02/013       11490       021/02/013       11490       021/02/013       11490       021/02/013       11490       021/02/013       11490       021/02/013       11490       021/02/013       11490       021/02/013       11490       021/02/013       11490       021/02/013       11490       021/02/013       11490       021/02/013       11490       021/02/013       11490       021/02/013       11490       021/02/013       11490       021/02/013       11490       021/02/013       11490       021/02/013       11490       021/02/013       11490       021/02/013       11490       021/02/013       11490       021/02/013       11490       021/02/013       11490       021/02/013       11490       021/02/013       11490       021/02/013       11490       021/02/013       11490       021/02/013       11490                                                                                                    | 11400           |
| Construction         Construction         Construction<                                                                                                    | 11450           |
| 213         DARSE DE LONIOS         1148         02/10/2013         11480         02/10/2013         11480           0         5264         COMMUNCIONES E INTERPRETES         128         02/10/2013         11480         02/10/2013         11480         02/10/2013         11480         02/10/2013         11480         02/10/2013         11480         02/10/2013         11480         02/10/2013         11480         02/10/2013         11480         02/10/2013         11480         02/10/2013         11480         02/10/2013         11480         02/10/2013         11480         02/10/2013         11480         02/10/2013         11480         02/10/2013         11480         02/10/2013         11480         02/10/2013         11480         02/10/2013         11480         02/10/2013         11480         02/10/2013         11480         02/10/2013         11480         02/10/2013         11480         02/10/2013         11480         02/10/2013         11480         02/10/2013         11480         02/10/2013         11480         02/10/2013         11480         02/10/2013         11480         02/10/2013         11480         02/10/2013         11480         02/10/2013         11480         02/10/2013         11480         02/10/2013         11480         02/10/2013         11480 <td></td>                                                                                                    |                 |
| 300         300         COMPUSION APLICADA         128         00/10/2015         1/450         00/10/2015         1/450         00/10/2015           310         COMPUTACION APLICADA         128         00/10/2015         1/450         00/10/2015         1/450         00/10/2015         1/450         00/10/2015         1/450         00/10/2015         1/450         00/10/2015         1/450         00/10/2015         1/450         00/10/2015         1/450         00/10/2015         1/450         00/10/2015         1/450         00/10/2015         1/450         00/10/2015         1/450         00/10/2015         1/450         00/10/2015         1/450         00/10/2015         1/450         00/10/2015         1/450         00/10/2015         1/450         00/10/2015         1/450         00/10/2015         1/450         00/10/2015         1/450         00/10/2015         1/450         00/10/2015         1/450         00/10/2015         1/450         00/10/2015         1/450         00/10/2015         1/450         00/10/2015         1/450         00/10/2015         1/450         00/10/2015         1/450         00/10/2015         1/450         00/10/2015         1/450         00/10/2015         1/450         00/10/2015         1/450         00/10/2015         1/450         00/10/2015 </td <td>11490</td>                                                                                                    | 11490           |
| 30         2/31         CONFUNCTION BALLAND         128         00/10/2013         1/490         00/10/2013         1/490         00/10/2013         1/490         00/10/2013         1/490         00/10/2013         1/490         00/10/2013         1/490         00/10/2013         1/490         00/10/2013         1/490         00/10/2013         1/490         00/10/2013         1/490         00/10/2013         1/490         00/10/2013         1/490         00/10/2013         1/490         00/10/2013         1/490         00/10/2013         1/490         00/10/2013         1/490         00/10/2013         1/490         00/10/2013         1/490         00/10/2013         1/490         00/10/2013         1/490         00/10/2013         1/490         00/10/2013         1/490         00/10/2013         1/490         00/10/2013         1/490         00/10/2013         1/490         00/10/2013         1/490         00/10/2013         1/490         00/10/2013         1/490         00/10/2013         1/490         00/10/2013         1/490         00/10/2013         1/490         00/10/2013         1/490         00/10/2013         1/490         00/10/2013         1/490         00/10/2013         1/490         00/10/2013         1/490         00/10/2013         1/490         0/10/2013         1/490 <td>11450</td>                                                                                                    | 11450           |
| Colorador Control Control Contentation Contrection Control Control Control Control Control Cont | 11490           |
| DOI         2015         CONCEPTOS DE INTELLIGUELA MITTICIAL         123         00/10/2015         11490         05/10/2015         11490           DOI         DIDACTICA DE LA COMPUTACION         125         00/10/2015         11490         05/10/2015         11490           DOI         DIDACTICA DE LA COMPUTACION         125         00/10/2015         11490         05/10/2015         11490           DOI         DIDACTICA DE LA COMPUTACION         125         00/10/2015         11490         05/10/2015         11490           DOI         DIDACTICA DE LA COMPUTACION         128         00/10/2015         11490         05/10/2015         11490           DOI         STRUCTURAS DE PORTWARE         128         05/10/2015         11490         0         0           DOI         PORTURAS DE PORTWARE         128         05/10/2015         11490         0         0           DOI         PORTURAS DE PORTWARECON         0         0         0         0         0         0         0         0         0         0         0         0         0         0         0         0         0         0         0         0         0         0         0         0         0         0         0                                                                                                    | 11490           |
| D0         2433         DEDILEGY OF DUCLED & SITEMAS         128         D0/10/2015         11490         0.10/2015         11490           D0         7641         DIDACTICA DE LA COMPUTACION         136         0.0/2015         11490         0.0/10/2015         11490           D0         7641         DIDACTICA DE LA COMPUTACION         136         0.0/2015         11490         0.0/10/2015         11490           D0         7641         DIDACTICA DE LA COMPUTACION         128         0.0/10/2015         11490         0.0/10/2015         11490           C0         7642         ELEMENTOS DE EARGEN DE SOFTWARE         128         0.0/10/2015         11490         0.0/10/2015         11490           C0         7643         ELEMENTOS DE EARGEN ANCION         128         0.0/10/2015         11490         0.0/10/2015         11490           C0         7643         ELEMENTOS DE EARGEN ANCION         0         0         0         0         0         0         0         0         0         0         0         0         0         0         0         0         0         0         0         0         0         0         0         0         0         0         0         0         0         0 <td>11450</td>                                                                                                    | 11450           |
| CON         CON         CON <td></td>                                                                                                    |                 |
| CD         744         DIJAC ILAG BORNO DESARQUE DO REGOTIVARE         128         COJ 10/2013         11490         11490           CD         7641         DIJEGIO V DESARQUE DE SOFTIVARE         128         COJ 10/2013         11490         11490           CD         7641         ELEMENTOS DE EASES DE DATOS         128         COJ 10/2015         11490         11490           CO         7643         ELEMENTOS DE PROGRAMACION         128         COJ 10/2015         11490         COJ 10/2015         11490           CO         7643         ELEMENTOS DE PROGRAMACION         128         COJ 10/2015         11490         COJ 10/2015         11490           CO         7660         EVOLUCION DE LA INFORMATICA         128         COJ 10/00         CO         COJ 10/00         COJ 10/00         COJ 10                                                                                                    |                 |
| Diametry         Diametry                                                                                                    |                 |
| Col         Col         Col <td></td>                                                                                                    |                 |
| 00         7433         BETRUCTURAS DE DATOS         128           01         7433         BETRUCTURAS DE DATOS         128           02         7403         DETRUCTURAS DE DATOS         128           03         7404         POLOTORIS LA INFORMATICA         0           03         SUARIO DE SUIFICIENCIA DE COMUTACION         0         0           03         SUARIO DE SUIFICIENCIA DE COMUTACION         0         0           03         7403         INFORMATICA I E         128           03         7403         INFORMATICA I E         128           03         7403         INFORMATICA I E         128           03         7403         INFORMATICA I E         128           03         7409         INFORMATICA I E         128           04         7409         INFORMATICA I E         128           05         7409         INFORMATICA I E         128           05         7409         INFORMATICA I E         128           05         7409         INFORMATICA I E SOTIVARE         128           05         7714         INTRUCCION HAUMON-COMPUTADORA E PESIONALES         128           05         7714         INTRODUCCION A LA INGENIERIA DE SOTIVARE                                                                                                    |                 |
| 000         7630         ENGLICION DE LA INFORMATICA         100           00         1099         EXAMEN DE SUFICIENCIA DE COMPUTACION         0           00         5170         EXAMEN DE SUFICIENCIA DE COMPUTACION         0           00         5170         EXAMEN DE SUFICIENCIA DE COMPUTACION         0           00         7663         INFORMATICA         128           00         7663         INFORMATICA I E         128           00         7668         INFORMATICA I E         128           00         7668         INFORMATICA I E         128           00         7668         INFORMATICA I E         128           00         7668         INFORMATICA I E         128           00         7668         INFORMATICA I E         128           00         7668         INFORMATICA I E         128           00         7668         INFELIGENCIA ARTIFICIAL         128           00         7669         INFELIGENCIA ARTIFICIAL         128           00         7744         INTRODUCCION A LA INFELCIONE DE OVERADE         128           00         7713         INTRODUCCION A LA PROGRAMACION ORIENTADORA SERESIONAES         128           00         7713                                                                                                    |                 |
| 009         EVANEN DE SUFCIENCIA DE COMUTACIÓN         0           0199         EVANEN DE SUFCIENCIA DE COMUTACIÓN         0           020         5175         EVANEN DE SUFCIENCIA AL COMUTACIÓN         0           020         7663         HINDAMENTOS DE INFORMATICA         128           020         7663         HINDAMENTÓS DE EL SOFTWARE         128           020         7663         HINDAMENTÓS ILE         128           020         7668         INGENERIA DE APLICACIONES         128           020         7669         INGENERIA DE APLICACIONES DE VIEÐE         128           020         7698         INGENERIA DE APLICACIONES DE VIEÐE         128           020         7699         INTELIGENCIA ARTIFICIAL         128           020         7993         INTERLECION HELOMINO-COMPUTADORA SERSIONALES         128           020         7714         INTRODUCCION A LA INGENIERIA DE SOFTWARE         128           020         7713         INTRODUCCION A LA PROGRAMACION ORIENTADORAS FERSIONALES         128           020         7713         INTRODUCCION A LA PROGRAMACION ORIENTADORAS FERSIONALES         128                                                                                                    |                 |
| Color         203         Dividin LC SUPICIENCIA PLOCOMPUTACIÓN         0           Color         2760         EXAMINO DE SUPICIENCIA PLOCOMPUTACIÓN         0           Color         7663         INFORMATICA I E         128           Color         7668         INFORMATICA I E         128           Color         7668         INFORMATICA I E         128           Color         7668         INFORMATICA I E         128           Color         7668         INFORMATICA I E         128           Color         7668         INFORMATICA I E         128           Color         7668         INFELIGENCIA ASTITICIAL         128           Color         7668         INFELIGENCIA ASTITICIAL         128           Color         77693         INTELIGENCIA ASTITICIAL         128           Color         77694         INTELIGENCIA AL INGENERIA DE SOFTWARE         128           Color         7714         INTRODUCCION A LA INGENERIA DE SOFTWARE         128           Color         7713         INTRODUCCION A LA PROGRAMACION OCIENTADORAS PERSONALES         128           Color         7713         INTRODUCCION A LA PROGRAMACION OCIENTADORAS         128                                                                                                    |                 |
| 00         7692         FUNDAMENTOS DE BURCHAATICA         128           00         7693         BURCHAATICA         128           00         7693         DESTON DE CALIDO DE VELSOFTWARE         128           00         7693         INFORMATICA I E         128           00         7695         INFORMATICA I E         128           00         7695         INFORMATICA I E         128           00         7695         INGENERIA DE APLICACIONES DE VEB         128           00         7695         INGENERIA DE APLICACIONES DE VEB         128           00         7594         INTELIGENCIA ARTIFICIAL         128           00         7594         INTELIGENCIA ARTIFICIAL         128           00         7594         INTELIGENCIA ARTIFICIAL         128           00         7710         INTRODUCCION HA DE SOFTWARE         64           00         7714         INTRODUCCION A LA PRACICION DE COMPUTADORAS PERSONALES         128           00         7713         INTRODUCCION A LA PRACICION DE COMPUTADORAS PERSONALES         128           00         7713         INTRODUCCION A LA PRACICION DE COMPUTADORAS PERSONALES         128           00         7713         INTRODUCCION A LA PROGRAMACION ORIENTADA A OBJE                                                                                                    |                 |
| Co         7660         GESTION DE CALIDADE NEL SOFTWARE         120           CO         7663         INFORMATICA I E         128           CO         7668         INFORMATICA I E         128           CO         7668         INFORMATICA I E         128           CO         7668         INFORMATICA I E         128           CO         7668         INFORMATICA I E         128           CO         7668         INFELIGENCIA ASTITICIAL         128           CO         75684         INTELIGENCIA ASTITICIAL         128           CO         7701         INTRODUCCION A LA INGENIERIA DE SOFTWARE         128           CO         7714         INTRODUCCION A LA INGENIERIA DE SOFTWARE         128           CO         7713         INTRODUCCION A LA INGENIERIA DE SOFTWARE         128           CO         7713         INTRODUCCION A LA PROGRAMACION ORIENTADORAS PERSONALES         128           CO         7713         INTRODUCCION A LA PROGRAMACION ORIENTADA A OBJETOS         128                                                                                                    |                 |
| CO         7063         INFORMATICA I E         128           CO         7063         INFORMATICA I E         128           CO         7068         INFORMATICA I E         128           CO         7068         INFORMATICA I E         128           CO         7069         INFERDENTIA DE APLICACIONES OF WEB         128           CO         5064         INTELIGENCIA ATTRICIA         128           CO         70718         INTERCOLORIS OF WEB         128           CO         7713         INTERCOLORIS CONFUTADORA S         64           CO         7713         INTRODUCCION A LA INGENIERIA DE SOFTWARE         128           CO         7713         INTRODUCCION A LA INGENIERIA DE SOFTWARE         128           CO         7713         INTRODUCCION A LA INGENIERIA DE SOFTWARE         128           CO         7713         INTRODUCCION A LA PROGRAMACION ORIENTADORAS PERSONALES         128           CO         7713         INTRODUCCION A LA PROGRAMACION ORIENTADORAS PERSONALES         128           CO         7713         INTRODUCCION A LA PROGRAMACION ORIENTADORAS PERSONALES         128                                                                                                    |                 |
| CO         7084         INFORMATICA II E         128           CO         7088         INFORMATICA II E         128           CO         7088         INGENTERIA DE APLICACIONES DE WEB         128           CO         5684         INTELIGENCIA ATTIFICIAL         128           CO         77081         INTERLOCION HUMANO-COMPUTADORA         64           CO         7714         INTRODUCCION A LA INGENIERIA DE SOFTWARE         128           CO         7713         INTRODUCCION A LA PROGRAMACION OCIMPUTADORAS PERSONALES         128           CO         7713         INTRODUCCION A LA PROGRAMACION ORIENTADA A OBJETOS         128                                                                                                    |                 |
| CO         7688         INGENIERIA DE APLICACIONES         126           CO         7698         INGENIERIA DE APLICACIONES DE VIESO         128           CO         5694         INTELIGRICIA ANTIFICIAL         128           CO         7703         INTERACIONE HOMANO-COMPUTADORA         64           CO         7714         INTRODUCCION A LA INGENIERIA DE SOFTWARE         128           CO         7713         INTRODUCCION A LA INGENIERIA DE SOFTWARE         128           CO         7713         INTRODUCCION A LA PROGRAMACION ORIENTADORAS PERSONALES         128           CO         7713         INTRODUCCION A LA PROGRAMACION ORIENTADORAS PERSONALES         128                                                                                                    |                 |
| 20         7680         INGENIERIA DE APLICACIONES DE WEB         128           20         5684         INTELIGENCIA ANTIFICIAL         128           20         7030         INTERACION HUMANO-COMPUTADORA         64           20         7714         INTRODUCCION A LA INGENIERIA DE SOFTWARE         128           20         7713         INTRODUCCION A LA INGENIERIA DE SOFTWARE         128           20         7713         INTRODUCCION A LA PROGRAMACION ORIENTADORAS PERSONALES         128           20         7713         INTRODUCCION A LA PROGRAMACION ORIENTADA A OBJETOS         128                                                                                                    |                 |
| CD         5984         INTELGENCIA ARTIFICIA         128           CD         7703         INTERACCION HUMANO-COMPUTADORA         64           CD         7714         INTRODUCCION A LA MIGENIERIA DE SOFTWARE         128           CD         7713         INTRODUCCION A LA PROGRAMACION OR COMPUTADORAS PERSONALES         128           CD         7713         INTRODUCCION A LA PROGRAMACION OR COMPUTADORAS DE SOTTWARE         128                                                                                                    |                 |
| 20         7703         INTERACCION HUMANO-COMPUTADORA         64           20         7714         INTRODUCCION LA INGUIERRA DE SOFTWARE         128           20         7713         INTRODUCCION A LA PROGRAMACION ORIENTADA A OBJETOS         128           20         7713         INTRODUCCION A LA PROGRAMACION ORIENTADA A OBJETOS         128                                                                                                    |                 |
| CO         7714         IURRODUCCION A LA NIBSHIERA DE SOFTWARE         128           CO         7710         IURRODUCCION A LA PROGRAMACION GRIENTADRAS PERSONALES         128           CO         7713         IURRODUCCION A LA PROGRAMACION GRIENTADRA A OBJETOS         128                                                                                                    |                 |
| CO 7710 INTRODUCCION A LA OPERACION DE COMPUTADORAS PERSONALES 128<br>CO 7713 INTRODUCCION A LA PROGRAMACION ORIENTADA A OBJETOS 128                                                                                                    |                 |
| CO 7713 INTRODUCCION A LA PROGRAMACION ORIENTADA A OBJETOS 128                                                                                                    |                 |
|                                                                                                    |                 |
|                                                                                                    |                 |

Esquema de casos posibles de carga/autorización/prórroga para el nuevo período (año 2016)

Sean P=Prórroga, C=Carga, A=Autorización y D=Desautorización

- $\Box$  C $\rightarrow$ A: Se muestra en la web el nuevo programa autorizado.
- $\Box$  C  $\rightarrow$  A  $\rightarrow$  D: Se deja de mostrar en la web el programa.
- P: Se muestra el programa prorrogado.
- $\square P \rightarrow D$ : Se deja de mostrar en la web el programa.
- □ P→D→C→A: Se muestra en la web el nuevo programa autorizado.

# ¿Preguntas?

# Muchas Gracias!!!

Haydée Ferreira – Mónica Mitzig

dgsi@uns.edu.ar

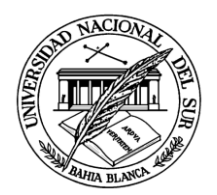